# **SUPPLEMENTARY MATERIALS FOR:**

# NASQAR: A web-based platform for High-throughput sequencing data analysis and visualization

Ayman Yousif<sup>1</sup>, Nizar Drou<sup>1</sup>, Jillian Rowe<sup>1</sup>, Mohammed Khalfan<sup>2</sup> and Kristin C. Gunsalus<sup>1,2, -</sup>

<sup>1</sup>NYU Abu Dhabi Center for Genomics & Systems Biology, Division of Biological Sciences, Abu Dhabi, United Arab Emirates and

<sup>2</sup>Center for Genomics & Systems Biology, Department of Biology, New York University, New York, 10003, United States. -To whom correspondence should be addressed.

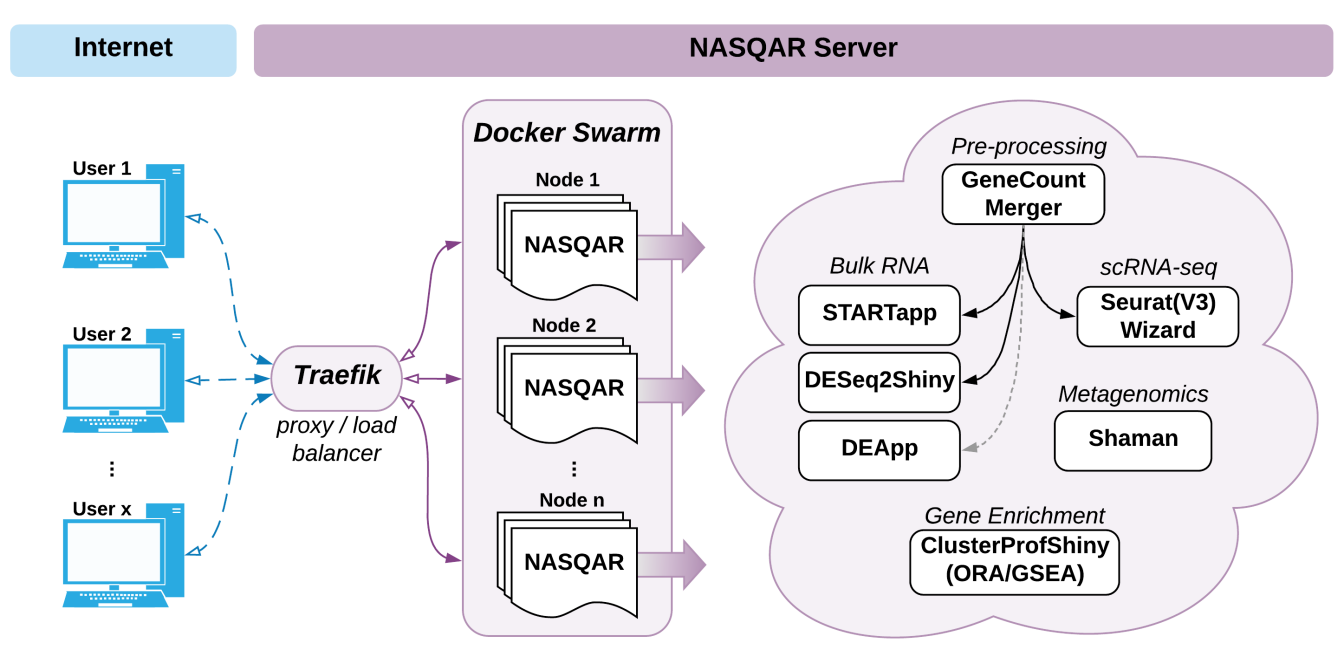

# 1) NASQAR platform and implementation details:

**Fig. 1.** NASQAR Platform Architecture. A cluster of virtual machines at NYU Abu Dhabi serves NASQAR applications to multiple concurrent users. Applications are containerized and managed on the cluster using Docker and Swarm, while Traefik load-balances requests among available server nodes. Functionality includes merging gene counts, conversion of gene IDs to gene names, analysis of differential mRNA expression, metagenomics analysis, and gene set and functional enrichment analysis. Applications for bulk expression analysis include DESeq2, limma, and EdgeR. Single-cell RNAseq analysis with Seurat Wizards is built on top of the Seurat R package and includes options for filtering, normalization, dimensionality reduction (PCA), clustering, and t-SNE. Enrichment analysis includes applications for Gene Set Enrichment Analysis (GSEA) and Over-representation Analysis (ORA) built using the clusterProfiler R package.

The architectural framework of the NASQAR web platform is illustrated in Figure 1. NASQAR has been deployed on a cluster of virtual machines and is publicly accessible at http://nasqar.abudhabi.nyu. edu/. Docker (Merkel 2014) and Swarm (Soppelsa and Kaewkasi 2017) provide containerization and cluster management, and the Traefik reverse proxy / load balancer (https://traefik.io/) manages requests and maintains sticky user sessions, which is essential for hosting Shiny applications. This framework allows access to multiple users concurrently while providing sufficient resources (RAM/CPU) for the applications. In anticipation of growing computational demand and the addition of

more applications, the scalable design makes it relatively easy to increase dedicated resources simply by adding more nodes to the cluster.

A Docker image of NASQAR is publicly available through DockerHub and can be used to deploy the application seamlessly on any system with Docker installed, whether a local computer or a public server. In addition, each application can be installed and launched on its own, saving users from the hassle of satisfying the different software and hardware requirements. The source code is available publicly on GitHub and is actively maintained. All applications have clear user guides with example data sets to help users get started and acclimate quickly.

NASQAR comprises a collection of applications primarily implemented in R, a widely used and freely available statistical programming language (R Core Team 2017). Most of the analysis workflows are built using R libraries for genomics and computation. The front-end design utilizes the R Shiny (Chang *et al.* 2018) library and is supported by JavaScript/CSS to enhance usability and improve overall user experience.

In addition to previously published software, we introduce here several new applications we have developed that wrap around popular analysis packages, such as DESeq2 (Love *et al.* 2014) and Seurat (Butler *et al.* 2018) for bulk and single-cell RNA-seq analysis and visualization, respectively. Since most of the analysis applications in NASQAR require a matrix of gene counts as input, we have also built a convenient tool to assist with preprocessing, GeneCountMerger. Some of the applications have been integrated to provide a seamless transition from data preprocessing to downstream analysis. This implementation gives users the option of using multiple analysis applications without having to modify/reformat the input data set, thus allowing them to easily benchmark and compare the performance of different analysis software packages.

The following is a description of each application currently hosted by NASQAR:

## 1.1 GeneCountMerger

This preprocessing tool is used to merge individual raw gene count files produced from software such as htseq-count (Pyl *et al.* 2014) or featurecounts (Smyth *et al.* 2013). Options include:

- Merge individual sample count files into one matrix \_
- Merge multiple raw count matrices \_
- Convert Ensembl gene IDs to gene names \_
- Select from available genomes / versions \_
- Add pseudocounts \_
- Rename sample column headers \_
- Download merged counts file in .csv format \_
- Seamless transcriptome analysis following count merger (Seurat \_Wizard for single-cell RNA analysis; DESeq2Shiny or START (Sklenar *et al.* 2016) for bulk RNA analysis) \_

# 1.2 Seurat Wizards

Seurat Wizards are wizard-style web-based interactive applications to perform guided single-cell RNAseq data analysis and visualization. They are based on Seurat, a popular R package designed for QC, analysis, and exploration of single-cell RNAseq data. The wizard style makes it intuitive to go back and forth between steps and adjust parameters based on the results/feedback of different outputs/plots/steps, giving the user the ability to interactively tune the analysis. SeuratWizard and SeuratV3Wizard implementations provide support for Seurat versions 2 and 3 (Stuart *et al.* 2019), respectively. \_

Another web-based tool for scRNA-seq analysis, IS-CellR(Patel 2018), has recently been described that also utilizes Seurat v2. The SeuratWizard and SeuratV3Wizard take a different approach to design and implementation and follow closely the Seurat Guided Clustering Tutorials devised by the authors (https://satijalab.org/seurat/v3. 0/pbmc3k\_tutorial.html). Users can follow the tutorials while using the Wizards and can edit parameters at almost every step, which is instrumental in producing accurate results. A unique feature of the Seurat Wizards is that they can accept as input processed 10X Genomics data files in place of a matrix of gene counts, which eliminates the need for this additional pre-processing step. SeuratV3Wizard integrates several additional features like the UCSC Cell Browser (https://github. com/maximilianh/cellBrowser), enabling users to interactively visualize clusters and gene markers, and the newly published sctransform method (Hafemeister and Satija 2019), which gives users the ability to run the analysis using two slightly different workflows and compare the results. These differences in features and design give the Seurat Wizards more versatility and improve usability in comparison with other publicly available implementations of Seurat.

## 1.3 Deseq2Shiny

The Deseq2Shiny app is a Shiny wrapper around DESeq2, a popular R package for performing differential mRNA expression analysis of RNA-seq data. This web-based application implements the standard default workflow outlined in\_the DESeq2 Bioconductor tutorial (https://bioconductor.org/packages/devel/bioc/vignettes/DESeq2/inst/doc/DESeq2. html). This includes normalization, data transformation (e.g., rlog and \_vst for clustering), and estimation for dispersion and log fold change. This app follows the same implementation as other apps on NASQAR, whereby users can fine tune the analysis parameters interactively.

# 1.4 ClusterProfilerShiny

The ClusterProfilerShiny apps wrap the popular clusterProfiler (Yu *et al.* 2012) package, which implements methods to analyze and visualize functional profiles of genomic coordinates, genes, and gene clusters. Users can upload their own data from DESeq2 or import data from the upstream Deseq2Shiny app. These apps allow for quick and easy over-representation analysis (ORA) and gene set enrichment analysis (GSEA) of GO terms and KEGG pathways. Visuals produced include dot plots, word clouds, category net plots, enrichment map plots, GO induced graphs, GSEA plots, and enriched KEGG pathway plots using the Pathview package (Luo and Brouwer 2013).

## 1.5 Other open-source apps

- START: a web-based RNA-seq analysis and visualization resource. We have modified this
  application slightly from the open-source version to add options to some plots. We have also
  integrated it with GeneCountMerger so that once merging gene counts is complete, users can
  launch the START app and have their merged matrix data loaded automatically. \_
- DEApp (Li and Andrade 2017): an interactive web application for differential expression analysis. \_

 Shaman (Quereda *et al.* 2016): a Shiny application that enables the identification of differentially abundant genera within metagenomic datasets. It wraps around the Generalized Linear Model implemented in DESeq2. It includes multiple visualizations, and is compatible with common metagenomic file formats. \_

# 2) Launch NASQAR using Docker (Recommended):

The recommended way to get NASQAR running is using Docker. The reason is that applications hosted within NASQAR have many package dependencies (R and OS) that might be tedious and very time consuming for the average user especially when trying to support different OS's (Windows/Linux/OSX). **Prerequisite**: Make sure Docker (version >= 17.03.0-ce, <u>https://docs.docker.com/install/</u>) is installed.

Run NASQAR docker image as follows:

- a) docker run -p 80:80 aymanm/nasqarall:nasqar (runs on port 80)
   If you are running this in your personal laptop/PC, access NASQAR using a modern web browser at the following URL <u>http://localhost/</u>
- b) docker run -p 8083:80 aymanm/nasqarall:nasqar (runs on port 8083)
   If you are running this in your personal laptop/PC, access NASQAR using a modern web browser at the following URL <u>http://localhost:8083/</u>
- c) If you are hosting this as a service at your organization, make sure the specified port is not blocked with a firewall so users can access the service. Execute the same commands as a) and b). Users can access NASQAR using a modern web browser at the following URL <a href="http://server\_ip>:port/">http://server\_ip>:port/</a>

**Note**: All apps in NASQAR can be launched individually. Visit each app's GitHub page for relevant instructions. For 3<sup>rd</sup> party apps hosted on NASQAR, please refer to their Github repositories.

# App GitHub pages:

- SeuratV3Wizard (scRNA): <a href="https://github.com/nasqar/seuratv3wizard">https://github.com/nasqar/seuratv3wizard</a>
- \_ SeuratWizard (scRNA): <a href="https://github.com/nasqar/SeuratWizard">https://github.com/nasqar/SeuratWizard</a>
- deseq2shiny (Bulk RNA): <u>https://github.com/nasqar/deseq2shiny</u>
- \_ GeneCountMerger (Pre-processing): <u>https://github.com/nasqar/GeneCountMerger</u>
- \_ ClusterProfShinyGSEA (Enrichment): <u>https://github.com/nasqar/ClusterProfShinyGSEA</u>
- \_ ClusterProfShinyORA (Enrichment): <u>https://github.com/nasqar/ClusterProfShinyORA</u>
- \_ NASQAR (main page): <u>https://github.com/nasqar/NASQAR</u>

# 3) Example Use Case 1 (DGE and GSEA):

In this example we will show, using only your web browser, how you can start with individual sample gene count files (eg output of htseq counts) and carry out Differential Gene Expression (DGE) and Gene Set Enrichment analysis using DESeq2 and clusterProfiler R packages respectively.

The datasets provided in this example use case have been download from the ENSEMBL expression ATLAS (<u>https://www.ebi.ac.uk/gxa/experiments/E-MTAB-970/Results</u>). They belong to the ENSEMBL expression ATLAS experiment title "*Transcription profiling by high throughput sequencing of Sox17.Epi and Endo cells from mouse embryos*" ([dataset] 2016). The data comprises of 6 mouse RNA-seq samples, across two conditions. They were selected as an example dataset only, no other criteria were used in their selection.

# Step 1: Merge counts (GeneCountMerger):

- a) Download example count files zip from here (https://drive.google.com/file/d/1OB2vojHqscLAHZWGETHdGK0yaZ9r06PT/iew?usp=sharing)
- b) Extract zip file
- c) Launch GeneCountMerger http://nasqar.abudhabi.nyu.edu/GeneCountMerger/
- d) Click browse and select all gene count files:

| Gene Count Merger (Pre-processing)                                 | 😤 Home          | Favorites     | Name      |                                                       |                                                           | Date Modified   | ~   | Size   | Kind       |
|--------------------------------------------------------------------|-----------------|---------------|-----------|-------------------------------------------------------|-----------------------------------------------------------|-----------------|-----|--------|------------|
|                                                                    |                 | iCloud Drive  | EPI_3.txt |                                                       |                                                           | Today, 10:09 AM |     | 1.2 MB | Plain Text |
|                                                                    |                 | Applications  | EPI_2.txt |                                                       |                                                           | Today, 10:09 AM |     | 1.1 MB | Plain Text |
|                                                                    |                 |               | ENDO_3.b  | t                                                     |                                                           | Today, 10:09 AM |     | 1.1 MB | Plain Text |
| Upload Files                                                       |                 | Desktop       | ENDO_2.b  | t                                                     |                                                           | Today, 10:09 AM |     | 1.1 MB | Plain Text |
|                                                                    |                 | Documents     | ENDO_1.b  | t                                                     |                                                           | Today, 10:09 AM |     | 1.1 MB | Plain Text |
| <ol> <li>Select multiple files containing counts to upl</li> </ol> | load (eg. outpu | projects      | EPI_1.txt |                                                       |                                                           | Today, 10-06 AM |     | 1.1 MB | Plain Text |
| FBgr000003 0 FBgr000006 1727 FBgr000001 18 FBgr0000015 20          |                 | Downloads     |           |                                                       |                                                           |                 |     |        |            |
|                                                                    |                 |               |           |                                                       |                                                           |                 |     |        |            |
| FBgr0000017 15408<br>FBgr0000018 50<br>FBgr0000022 0               |                 | Deleted Users |           |                                                       |                                                           |                 |     |        |            |
| F8gn0000024 10081<br>F8gn0000028 1642                              |                 | Devices       |           |                                                       |                                                           |                 |     |        |            |
| Pegn0000032 196<br>PBg+0000036 6325<br>FBe+000007 2236             |                 | Remote Disc   |           |                                                       |                                                           |                 |     |        |            |
| Note: File names will be used as sample (colur                     | nn) names in c  | VNC-View ≜    |           |                                                       |                                                           |                 |     |        |            |
|                                                                    |                 |               | _         |                                                       |                                                           |                 |     |        |            |
| <ul> <li>Merge individual sample counts</li> </ul>                 |                 | E pgAdmin 4 = |           |                                                       |                                                           |                 |     |        |            |
| <ul> <li>Merge 2 or more matrices</li> </ul>                       |                 | Shared        |           |                                                       |                                                           |                 |     |        |            |
| 0                                                                  |                 | li            |           |                                                       |                                                           |                 |     |        |            |
|                                                                    |                 | Tage          |           |                                                       |                                                           |                 |     |        |            |
| Browse No file selected                                            |                 | Pod           |           |                                                       |                                                           |                 |     |        |            |
|                                                                    |                 | Red           |           |                                                       |                                                           |                 |     |        |            |
|                                                                    |                 | Orange        |           |                                                       |                                                           |                 |     |        |            |
|                                                                    |                 | Yellow        |           |                                                       |                                                           |                 |     |        |            |
|                                                                    |                 | Green         |           |                                                       |                                                           |                 |     |        |            |
| Options                                                            |                 | Blue          |           |                                                       |                                                           |                 |     |        |            |
|                                                                    |                 |               |           |                                                       |                                                           |                 |     |        |            |
|                                                                    |                 | Options       |           |                                                       |                                                           |                 |     | Canc   | el Open    |
|                                                                    |                 |               |           |                                                       |                                                           |                 |     | _      |            |
|                                                                    |                 |               | 2)        | Sample Input Files:                                   |                                                           |                 |     |        |            |
|                                                                    |                 |               |           | Select multiple files to upload. E.g.                 | . Input files:                                            |                 |     |        |            |
|                                                                    |                 |               |           | File 4 -4 9: 0TC 4 ht                                 | F% 0 -40. 070 0                                           |                 |     |        |            |
|                                                                    |                 |               |           | File 1 of 8: C16_1.txt                                | File 2 of 8: CT6_2.                                       | DXT             | etc |        |            |
|                                                                    |                 |               |           | F8gn0000003 0<br>F8gn0000008 1722                     | FBgn0000003 0<br>FBgn0000008 1727                         |                 |     |        |            |
|                                                                    |                 |               |           | F8gr0000014 18<br>F8gr0000015 20<br>F8gr0000017 15408 | FBgr0000014 18<br>FBgr0000015 20<br>FBgr0000017 15408     |                 |     |        |            |
|                                                                    |                 |               |           | F8gn0000018 50<br>F8gn0000022 0                       | Fbgn0000018 50<br>Fbgn0000022 0                           |                 |     |        |            |
|                                                                    |                 |               |           | Pagnox0024 10081<br>Pagn0x0028 1642<br>FBan000028 166 | F8gn0000024 10081<br>F8gr0000028 1642<br>F8gr0000028 1662 |                 |     |        |            |
|                                                                    |                 |               |           | F8g/0000036 6125<br>F8g/0000037 2236                  | FBgrd000036 6125<br>FBgrd000037 2236                      |                 |     |        |            |
|                                                                    |                 |               |           |                                                       |                                                           |                 |     |        |            |

#### 3) Sample Output File:

Output depending on options selected:

e) Once loaded, click the red Merge button. Now all counts files have been consolidated into one table. You can now download and save it as a .csv file

| Gene Count Merger (Pre-processing)                                                                                     | me Terms of Use      |                             |         |         |          |      |
|----------------------------------------------------------------------------------------------------|----------------------|-----------------------------|---------|---------|----------|------|
| Upload Files                                                                                                    |                      | User Guide Output           |         |         |          |      |
| Options                                                                                                    |                      | Merged counts               |         |         |          |      |
| <ul> <li>Add +1 to counts (Pseudocounts)</li> <li>Retrieve gene names from ensembl ids</li> <li>Merge Files</li> </ul> |                      | Edit Column Names           |         |         |          |      |
| Transcriptome Analysis (Optional):                                                                                     | cation for your data | Show 10 + entries gene.ids  | EPI_3   | ♦ EPI_2 | ♦ ENDO_3 | ≑ EN |
| Your merged counts data will be automatically loa                                                                      | ded                  | ENSMUSG0000000001           | 3526    | 1439    | 2578     | 2684 |
|                                                                                                    |                      | ENSMUSG0000000003           | 0       | 0       | 0        | 0    |
| Select Analysis Type:                                                                                                  |                      | ENSMUSG000000028            | 550     | 959     | 531      | 483  |
|                                                                                                    |                      | ENSMUSG0000000031           | 122670  | 141366  | 46628    | 3930 |
|                                                                                                    |                      | ENSMUSG0000000037           | 58      | 56      | 63       | 52   |
|                                                                                                    |                      | ENSMUSG0000000049           | 0       | 0       | 0        | 0    |
| Single-Cell RNA                                                                                                    | Bulk RNA             | ENSMUSG0000000056           | 1006    | 2090    | 395      | 229  |
| Seurat Wizard                                                                                                    | DESeq2               | ENSMUSG0000000058           | 31      | 170     | 149      | 157  |
|                                                                                                    |                      | ENSMUSG0000000078           | 714     | 678     | 1947     | 1601 |
|                                                                                                    | START                | ENSMUSG0000000085           | 1035    | 199     | 407      | 252  |
|                                                                                                    |                      | gene.ids                    | EPI_3   | EPI_2   | ENDO_3   | END  |
|                                                                                                    |                      | Showing 1 to 10 of 53,465 e | entries |         |          |      |

Step 2: Differential Gene Expression analysis (Deseq2Shiny):

a) Carrying on from the previous step, under "Select Analysis Type" select "DESeq2"

| Gene Count Merger (Pre-processing) A Home                            | Terms of Use     |                           |         |         |          |      |
|----------------------------------------------------------------------|------------------|---------------------------|---------|---------|----------|------|
| Upload Files                                                         |                  | User Guide Output         |         |         |          |      |
| Options                                                              |                  | Merged counts             |         |         |          |      |
| Add +1 to counts (Pseudocounts) Retrieve gene names from ensembl ids |                  | Edit Column Names         |         |         |          |      |
| Merge Files                                                          |                  | Download Merged File      |         |         |          |      |
| Transvinterna Analysia (Ontional)                                    |                  | Show 10 \$ entries        |         |         |          |      |
| Start your analysis by launching the appropriate application         | on for your data | gene.ids 🔶                | EPI_3   | ♦ EPI_2 | ♦ ENDO_3 | ≑ EN |
| Your merged counts data will be automatically loaded                 |                  | ENSMUSG0000000001         | 3526    | 1439    | 2578     | 2684 |
|                                                                      |                  | ENSMUSG0000000003         | 0       | 0       | 0        | 0    |
| Select Analysis Type:                                                |                  | ENSMUSG000000028          | 550     | 959     | 531      | 483  |
| <u> </u>                                                             |                  | ENSMUSG0000000031         | 122670  | 141366  | 46628    | 3930 |
|                                                                      |                  | ENSMUSG0000000037         | 58      | 56      | 63       | 52   |
|                                                                      |                  | ENSMUSG0000000049         | 0       | 0       | 0        | 0    |
| Single-Cell RNA                                                      | Bulk RNA         | ENSMUSG0000000056         | 1006    | 2090    | 395      | 229  |
| Seurat Wizard                                                        | DESeq2           | ENSMUSG0000000058         | 31      | 170     | 149      | 157  |
|                                                                      |                  | ENSMUSG0000000078         | 714     | 678     | 1947     | 1601 |
|                                                                      | START            | ENSMUSG0000000085         | 1035    | 199     | 407      | 252  |
|                                                                      |                  | gene.ids                  | EPI_3   | EPI_2   | ENDO_3   | END  |
|                                                                      |                  | Showing 1 to 10 of 53,465 | entries |         |          |      |

b) The Deseq2Shiny app will be launched in a new tab, with all counts data already loaded onto it. You can set the minimum number of counts to 1000 for example (this is mainly for speed up, you can continue with out it) and click "Filter". Then click "Next: Conditions"

| DESeq2 Shiny                                             |                                                                                             |                                  |         |         |          |    |
|----------------------------------------------------------|---------------------------------------------------------------------------------------------|----------------------------------|---------|---------|----------|----|
| <ul> <li>0. User Guide</li> <li>1. Input Data</li> </ul> | Upload Gene Counts +                                                                        | Gene Counts Table                |         |         |          |    |
|                                                          | Config & Prefilter                                                                          | Show 10 A entries                |         |         |          |    |
|                                                          | □ No Replicates                                                                             | Show To A burnes                 | EPI_3 🕸 | EPI_2 🕴 | ENDO_3 🕸 | EN |
|                                                          | * Column names must indicate replicates by underscores (eg.<br>sampleX_1,sampleX_2, etc)    | ENSMUSG000000001                 | 3526    | 1439    | 2578     |    |
|                                                          |                                                                                             | ENSMUSG000000028                 | 550     | 959     | 531      |    |
|                                                          | (Optional) Minimum number of counts to include for each<br>gene (Default 0, to include all) | ENSMUSG000000031                 | 122670  | 141366  | 46628    |    |
|                                                          | 1000                                                                                        | ENSMUSG0000000056                | 1006    | 2090    | 395      |    |
|                                                          | Filter                                                                                      | ENSMUSG000000078                 | 714     | 678     | 1947     |    |
|                                                          | This step is not necessary, but can speed up the processing                                 | ENSMUSG000000085                 | 1035    | 199     | 407      |    |
|                                                          | time                                                                                        | ENSMUSG000000088                 | 559     | 304     | 837      |    |
|                                                          |                                                                                             | ENSMUSG0000000131                | 1697    | 1407    | 1766     |    |
|                                                          | Next: Conditions                                                                            | ENSMUSG000000134                 | 301     | 267     | 388      |    |
|                                                          |                                                                                             | ENSMUSG0000000142                | 1011    | 485     | 111      |    |
|                                                          |                                                                                             | Showing 1 to 10 of 7,552 entries |         |         | Previous | 1  |
|                                                          |                                                                                             |                                  |         |         |          |    |
|                                                          |                                                                                             |                                  |         |         |          |    |
|                                                          |                                                                                             |                                  |         |         |          |    |

c) You can verify the sample/conditions table on the left, then click "Run DESeq2". The replicate/condition IDs are inferred from the naming of the raw counts files. For example, ENDO\_1 will be automatically determined to mean that the sample belongs to the condition

"ENDO", and that it is the first replicate. In case a user supplies filenames that are named differently, this page will allow users to tag their replicates to the appropriate conditions.

d) Once DESeq2 has completed, you will be able to see rlog/vst transformation matrices and PCA and distance heatmap plots.

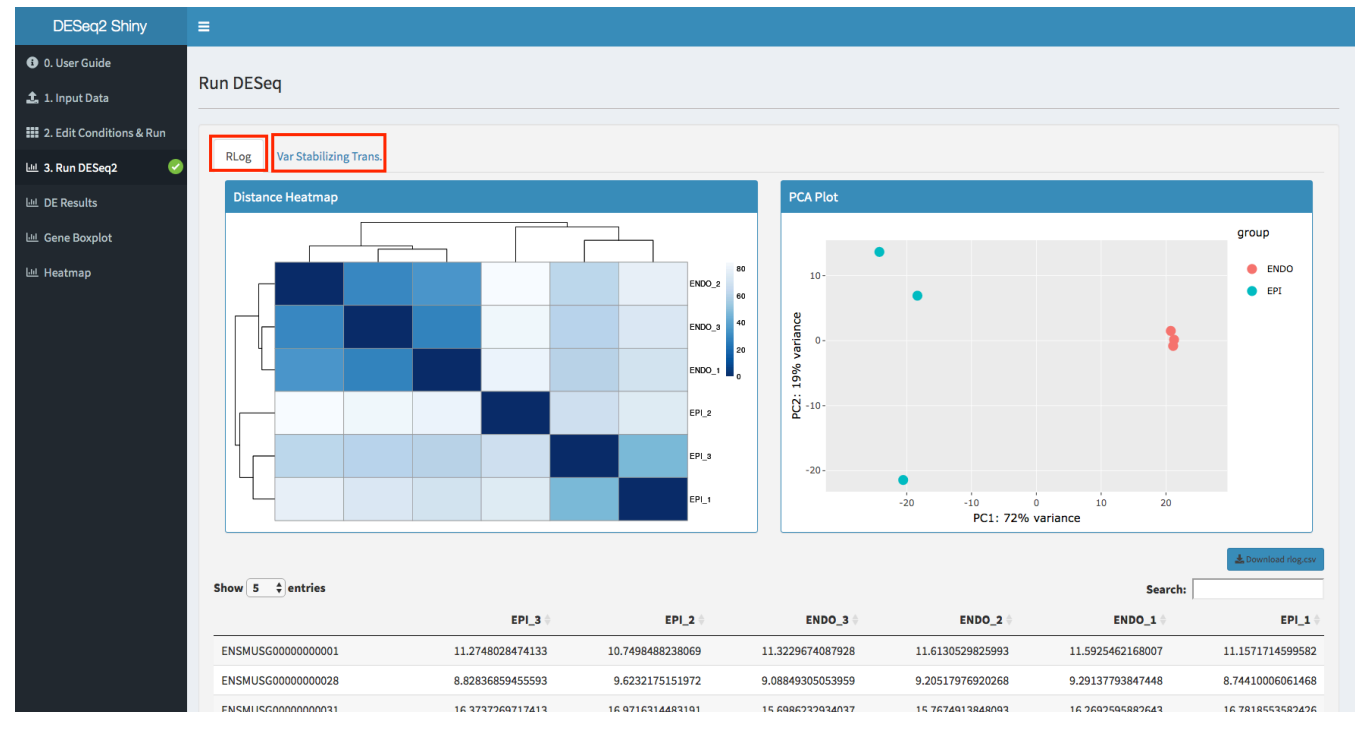

e) Next, go to "**DE Results**" to be able to run comparisons between different sample conditions. Select two different conditions, for example "EPI" and "ENDO" and then click "**Get Results**"

| DESeq2 Shiny               | =                                   |
|----------------------------|-------------------------------------|
| i 0. User Guide            | Differential Expression Comparison  |
| 🏂 1. Input Data            |                                     |
| 🗱 2. Edit Conditions & Run | Condition 1 Condition 2 Get Results |
| 년 3. Run DESeq 2 🛛 🕗       |                                     |
| 迪 DE Results               |                                     |
| ய Gene Boxplot             |                                     |
| ய Heatmap                  |                                     |
|                            |                                     |
|                            |                                     |
|                            |                                     |
|                            |                                     |
|                            |                                     |
|                            |                                     |
|                            |                                     |
|                            |                                     |
|                            |                                     |
|                            |                                     |

f) Scroll down and you can see the DE comparison results. Click "**Download .csv**". This will save a CSV file locally called "EPI\_vs\_ENDO.csv".

| DESeq2 Shiny                                                                        | =                                                                          |                  |                     |                                       |                   |                    |                    |
|-------------------------------------------------------------------------------------|----------------------------------------------------------------------------|------------------|---------------------|---------------------------------------|-------------------|--------------------|--------------------|
| ● 0. User Guide<br>▲ 1. Input Data<br># 2. Edit Conditions & Run<br>ﷺ 3. Run DESeq2 | Differential Expression C<br>Condition 1<br>EPI                            | omparison<br>vs  | Condition 2<br>ENDO | •                                     |                   | Get Results        |                    |
| 네 Gene Boxplot<br>네 Heatmap                                                         | MA Plot Settings                                                           |                  |                     | MA Plot                               |                   |                    |                    |
|                                                                                     | Adjusted p-value treshol<br>Vaxis range abs value<br>8<br>Show 5 ¢ entries | d                |                     | s s s s s s s s s s s s s s s s s s s | 12 1s.03 m        | EP1_vs_ENDO        | 10000000 Z20       |
|                                                                                     |                                                                            | baseMean ≑       | log2FoldChange 🔷    | lfcSE ≑                               | stat ≑            | pvalue 🖗           | padj ≑             |
|                                                                                     | ENSMUSG000000001                                                           | 2581.00387520778 | -0.600010672809525  | 0.312118852206317                     | -1.92237882642509 | 0.0545581078433861 | 0.19016304972141   |
|                                                                                     | ENSMUSG0000000031                                                          | 88199.6173627417 | 1.01727552759025    | 0.319192101254636                     | 3.18703227176264  | 0.0014374073567019 | 0.0129737947109751 |

g) There are other visualization plots like gene box plots and clustered heatmap

#### Box Plots:

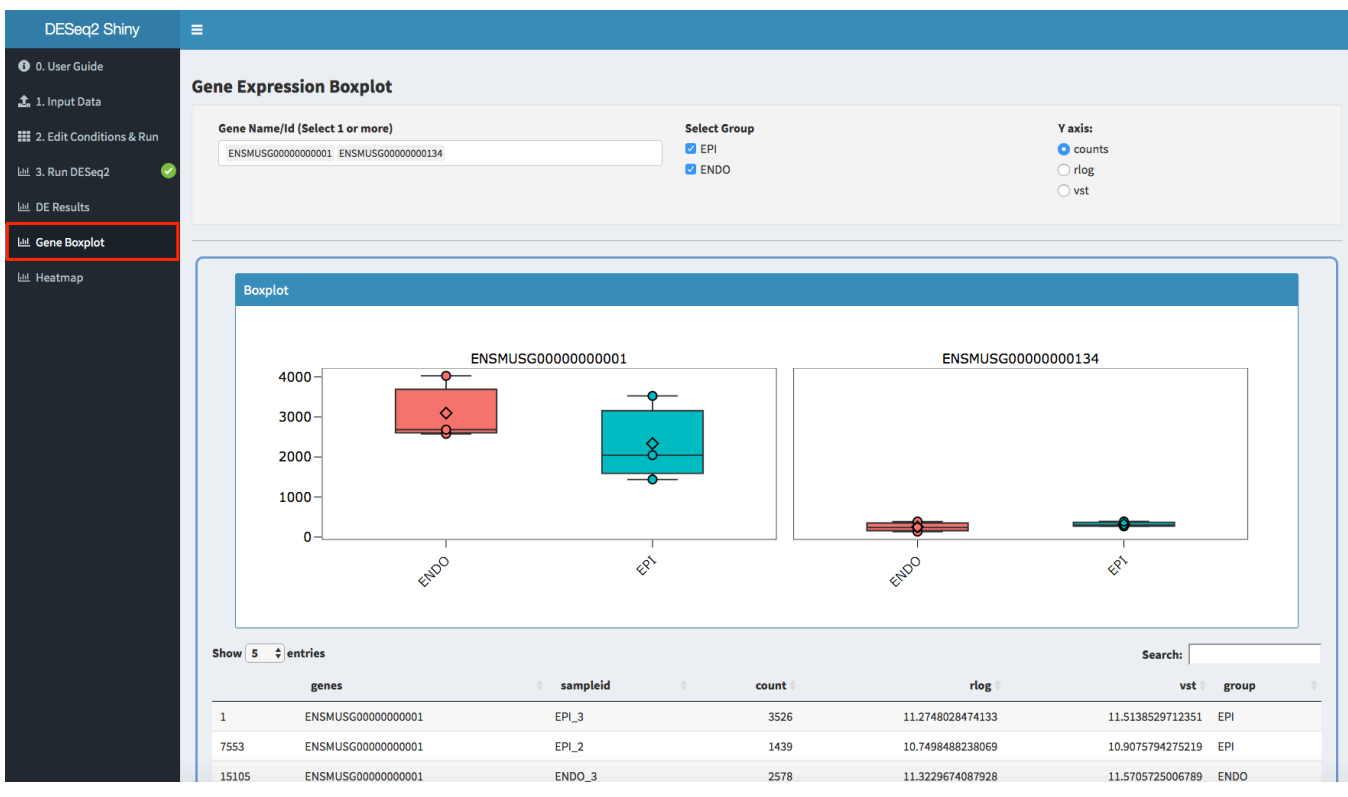

## **Clustered Heatmap:**

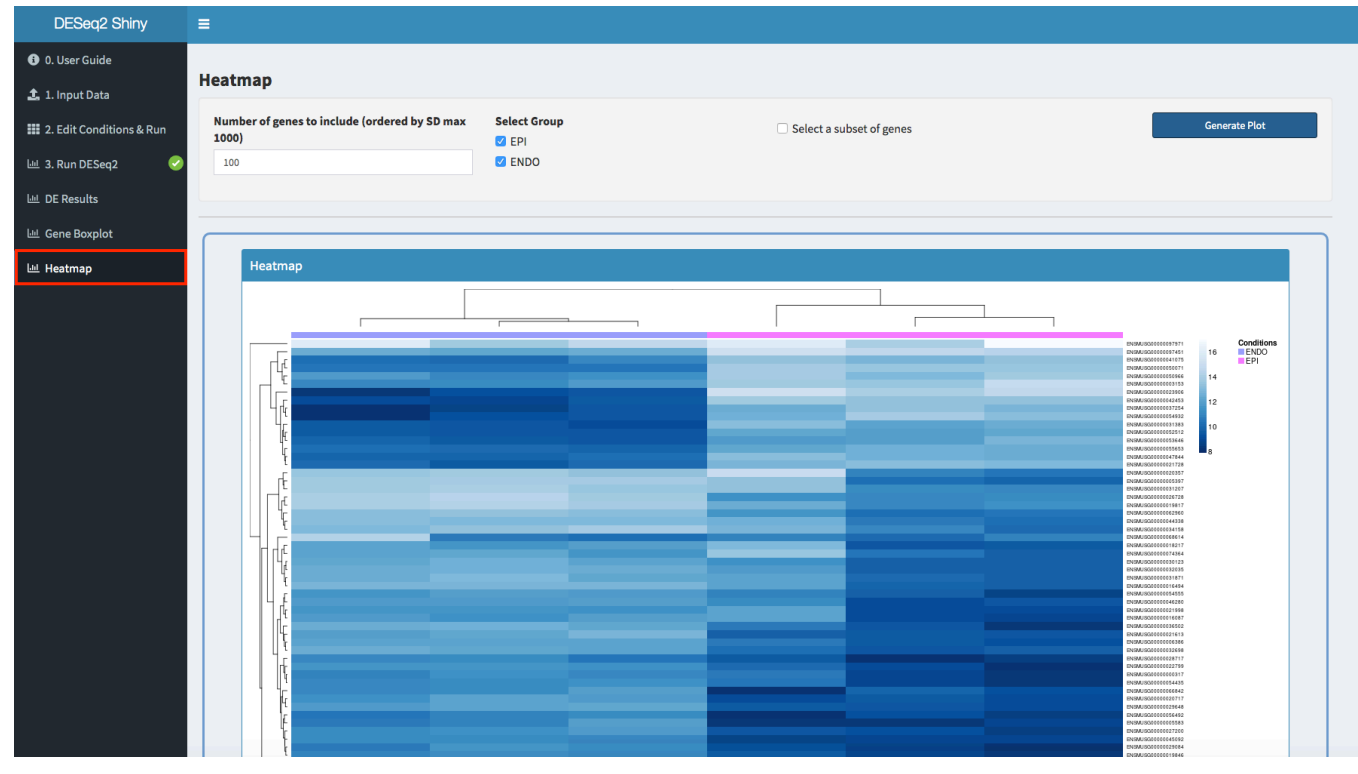

# Step 3: Gene Set Enrichment Analysis (GSEA):

a) Launch ClusterProfShinyGSEA <u>http://nasqar.abudhabi.nyu.edu/ClusterProfShinyGSEA/</u>

| ClusterProfShinyGSEA | =                                                                                                    |                                                                              |                                                        |  |  |  |  |  |  |
|----------------------|----------------------------------------------------------------------------------------------------|------------------------------------------------------------------------------|--------------------------------------------------------|--|--|--|--|--|--|
| 3 User Guide         | User Guide                                                                                                    |                                                                              |                                                        |  |  |  |  |  |  |
| 🏝 Input Data         | Introduction                                                                                                    |                                                                              |                                                        |  |  |  |  |  |  |
|                      | This is a web-based interactive application that wraps t genomic coordinates, gene and gene clusters.                                                                          | he popular <b>clusterProfiler</b> package which implements m                 | ethods to analyze and visualize functional profiles    |  |  |  |  |  |  |
|                      | Users can upload their own differential gene expression (DGE) data from DESeq2 or import data from the upstream Deseq2Shiny app.                                               |                                                                              |                                                        |  |  |  |  |  |  |
|                      | This app allows for quick and easy Gene Set Enrichme                                                                                                    | nt Analysis (GSEA) of GO-Terms and KEGG pathways.                            |                                                        |  |  |  |  |  |  |
|                      | It is meant to provide an intuitive interface for research in R.                                                                                                    | ers to easily <b>upload and perform GSEA on RNA-seq data</b>                 | interactively with no prior programming knowled        |  |  |  |  |  |  |
|                      | Visuals produced include dot plots, category net plots,<br>package.<br>The application follows this tutorial<br>See <b>Figure 1</b> below for example output plots (Click on i | enrichment map plots, GO induced graphs, gsea plots, an<br>mage to enlarge). | d enriched KEGG pathway plots using the <b>Pathvie</b> |  |  |  |  |  |  |
|                      | Figure 1: Example plots                                                                                                    |                                                                              |                                                        |  |  |  |  |  |  |
|                      |                                                                                                    | Category Netplot                                                             | Ridge Plot                                             |  |  |  |  |  |  |
|                      | GO induced graph                                                                                                    | Pathview plot                                                                | PubMed Trends                                          |  |  |  |  |  |  |

# b) Go to "Input Data" tab and click "Browse"

| ClusterProfShinyGSEA | =                                                                                                    |                                                                  |
|----------------------|----------------------------------------------------------------------------------------------------|------------------------------------------------------------------|
| 3 User Guide         |                                                                                                    |                                                                  |
| 🥼 Input Data         | Upload Data –                                                                                                    | Data Contents Table:                                             |
|                      | Use example file or upload your own data          Upload .CSV         Example Data         CSV counts file         Choose File(s) Containing Data         Browse         No file selected | Note: if there are more than 20 columns,<br>Please select a file |

- c) Select the DE results file downloaded in the previous section (Section 2, Step f) from Deseq2Shiny (EPI\_vs\_ENDO.csv) to upload.
- d) In the tab "Initialize Parameters", make sure to select the correct column name that corresponds to the LogFC column and click "**Next**"

|          | -                       |                                                                                                    |                                                                                                    |                                                                                 |                                                                                                    |                                                                                                    |                                                                                                    |                                                                                                    |                                                                                                    |                                                                                                    |
|----------|-------------------------|----------------------------------------------------------------------------------------------------|----------------------------------------------------------------------------------------------------|---------------------------------------------------------------------------------|----------------------------------------------------------------------------------------------------|----------------------------------------------------------------------------------------------------|----------------------------------------------------------------------------------------------------|----------------------------------------------------------------------------------------------------|----------------------------------------------------------------------------------------------------|----------------------------------------------------------------------------------------------------|
|          |                         |                                                                                                    |                                                                                                    |                                                                                 |                                                                                                    |                                                                                                    |                                                                                                    |                                                                                                    |                                                                                                    |                                                                                                    |
| <b>~</b> | Upload Data             |                                                                                                    | +                                                                                                    | Data                                                                            | Contents Table                                                                                                    | 2:                                                                                                    |                                                                                                    |                                                                                                    |                                                                                                    |                                                                                                    |
|          | Initialize Parameters   |                                                                                                    | -                                                                                                    | Not<br>Sho                                                                      | e: if there are mo<br>w 10 💠 entri                                                                                                    | 20 will show here                                                                                                    | Search:                                                                                                    |                                                                                                    |                                                                                                    |                                                                                                    |
|          | Select Genes column:    |                                                                                                    | Select Log2FC column:                                                                                             |                                                                                 | x                                                                                                    | ÷                                                                                                    | baseMean 🖨                                                                                                    | log2FoldChange ≑                                                                                                    | lfcSE 🕴                                                                                                    | ÷                                                                                                    |
|          | X                       | •                                                                                                    | log2FoldChange 👻                                                                                                  | 1                                                                               | ENSMUSG00                                                                                                    | 00000001                                                                                                    | 2581.00387520778                                                                                                    | -0.600010672809525                                                                                                    | 0.312118852206317                                                                                                    |                                                                                                    |
|          |                         |                                                                                                    |                                                                                                    | 2                                                                               | ENSMUSG00                                                                                                    | 00000028                                                                                                    | 589.717664209934                                                                                                    | -0.0883117307996088                                                                                                    | 0.536854240184615                                                                                                    | -                                                                                                    |
|          |                         | Nex                                                                                                    | t                                                                                                    | 3                                                                               | ENSMUSG00                                                                                                    | 00000031                                                                                                    | 88199.6173627417                                                                                                    | 1.01727552759025                                                                                                    | 0.319192101254636                                                                                                    |                                                                                                    |
|          |                         |                                                                                                    |                                                                                                    | 4                                                                               | ENSMUSG00                                                                                                    | 000000056                                                                                                    | 795.477625243704                                                                                                    | 1.67324663007695                                                                                                    | 0.545191067970216                                                                                                    |                                                                                                    |
|          | gseGO object Parameters |                                                                                                    | +                                                                                                    | 5                                                                               | ENSMUSG00                                                                                                    | 00000078                                                                                                    | 1301.32984150348                                                                                                    | -1.91518967548144                                                                                                    | 0.314279896062619                                                                                                    |                                                                                                    |
|          |                         |                                                                                                    |                                                                                                    | 6                                                                               | ENSMUSG00                                                                                                    | 00000085                                                                                                    | 460.01699653675                                                                                                    | 0.134018162925686                                                                                                    | 0.597400897223845                                                                                                    |                                                                                                    |
|          |                         |                                                                                                    |                                                                                                    | 7                                                                               | ENSMUSG00                                                                                                    | 880000008                                                                                                    | 644.695846291811                                                                                                    | -0.518993974265429                                                                                                    | 0.514609171387553                                                                                                    |                                                                                                    |
|          |                         |                                                                                                    |                                                                                                    | 8                                                                               | ENSMUSG00                                                                                                    | 000000131                                                                                                    | 1465.26321917403                                                                                                    | -0.0483227098953547                                                                                                    | 0.304714852161395                                                                                                    |                                                                                                    |
|          |                         |                                                                                                    |                                                                                                    | 9                                                                               | ENSMUSG00                                                                                                    | 000000134                                                                                                    | 277.421425670315                                                                                                    | 0.254155091724301                                                                                                    | 0.602604570954306                                                                                                    |                                                                                                    |
|          |                         |                                                                                                    |                                                                                                    | 10                                                                              | ENSMUSG00                                                                                                    | 000000142                                                                                                    | 423.876752051572                                                                                                    | 2.10181536714133                                                                                                    | 0.473297112716227                                                                                                    |                                                                                                    |
|          |                         |                                                                                                    |                                                                                                    | Sho                                                                             | wing 1 to 10 of 7                                                                                                    | ,552 entrie                                                                                                    | s Previou                                                                                                    | s 1 2 3                                                                                                    | 4 5                                                                                                    | 75                                                                                                    |
|          |                         |                                                                                                    |                                                                                                    |                                                                                 |                                                                                                    |                                                                                                    |                                                                                                    |                                                                                                    |                                                                                                    |                                                                                                    |
|          |                         |                                                                                                    |                                                                                                    |                                                                                 |                                                                                                    |                                                                                                    |                                                                                                    |                                                                                                    |                                                                                                    |                                                                                                    |
|          |                         |                                                                                                    |                                                                                                    |                                                                                 |                                                                                                    |                                                                                                    |                                                                                                    |                                                                                                    |                                                                                                    |                                                                                                    |
|          |                         | <ul> <li>Upload Data</li> <li>Initialize Parameters</li> <li>Select Genes column:</li> <li>X</li> </ul> gseGO object Parameters | Upload Data          Initialize Parameters         Select Genes column:         X         gseGO object Parameters | Upload Data          Initialize Parameters       -         Select Genes column: | Upload Data Initialize Parameters   Select Genes column: Select Log2FC column:   X Ug2FoldChange     Next     gseGO object Parameters     9   10   Short | Upload Data Initialize Parameters   Select Genes column: Select Log2PC column:   X Image   BeseGO object Parameters (*) Columniant of the second second s | <ul> <li>Upload Data</li> <li>Initialize Parameters</li> <li>Select Genes column:</li> <li>X</li> <li>log2FoldChange</li> <li>log2FoldChange</li> <li>ENSMUSC0000000031</li> <li>ENSMUSC0000000085</li> <li>ENSMUSC0000000088</li> <li>ENSMUSC0000000088</li> <li>ENSMUSC00000000131</li> <li>ENSMUSC0000000131</li> <li>ENSMUSC0000000131</li> </ul> | Upload Data       Initialize Parameters         Select Genes column:       Select Log2PC column:         X       Iog2FoldChange         Next       Iog2FoldChange         gseGO object Parameters       Imitialize Parameters         For Select Contents       Iog2FoldChange         Imitialize Parameters       Imitialize Parameters         Imitialize Parameters       Imitialize Parameters         Imitialize Parameters       Imitialize Parameters | Upload Data       +         Initialize Parameters       -         K       •       baseMean •       bg2FoldChange •         k       •       baseMean •       bg2FoldChange •         k       •       baseMean •       bg2FoldChange •         k       •       baseMean •       bg2FoldChange •         k       •       baseMean •       bg2FoldChange •         k       •       baseMean •       bg2FoldChange •         k       •       baseMean •       bg2FoldChange •         k       •       baseMean •       bg2FoldChange •         k       •       baseMean •       bg2FoldChange •         seeGO object Parameters       •       baseMean •       bg2FoldChange •         *       •       baseMean •       bg2FoldChange •         *       Next       •       baseMean •       bg2FoldChange •         *       Bg2FoldChange •       *       Next       •       baseMean •       bg2FoldChange •         geeGO object Parameters       •       *       bsstulscoppondocol 2581.00387520778 •       0.6803173692748741       0.67232421741       0.1723242466307695       5       1       bsstulscoppondocol 268231912403       0.483227998953474       0. | Upload Data         Initialize Parameters           Select Genes column:         Select Log2FC column:           X         Image: Image: I |

e) Select "Mouse (org.Mm.eg.db)" as the organism and click "Create gseGO Object" to start the analysis

| ClusterProfShinyGSEA | =                       |                     |               |   |             |                          |                         |                     |                   |
|----------------------|-------------------------|---------------------|---------------|---|-------------|--------------------------|-------------------------|---------------------|-------------------|
| User Guide           |                         |                     |               |   |             |                          |                         |                     |                   |
| 🎝 Input Data 🛛 🥹     | Upload Data             |                     |               |   | Data Cont   | tents Table:             |                         |                     |                   |
|                      |                         |                     |               |   | Note: if th | ere are more than 20 o   | columns, only the first | 20 will show here   |                   |
|                      | Initialize Parameters   |                     | ·             |   | Show 10     | ) 🗘 entries              |                         |                     | Search:           |
|                      | gseGO object Parameters |                     |               |   | x           | \$                       | baseMean 🕴              | log2FoldChange      | lfcSE 🔅           |
|                      |                         |                     |               |   | 1 EN        | SMUSG0000000001          | 2581.00387520778        | -0.600010672809525  | 0.312118852206317 |
|                      | Organism:               | Keytype:            | Ontology:     |   | 2 EN        | SMUSG0000000028          | 589.717664209934        | -0.0883117307996088 | 0.536854240184615 |
|                      | Mouse (org.Mm.eg.db) 🔻  | ENSEMBL             | ALL -         |   | 3 EN        | SMUSG0000000031          | 88199.6173627417        | 1.01727552759025    | 0.319192101254636 |
|                      | Permutation #s:         | minGSSize:          | maxGSSize:    |   | 4 EN        | SMUSG0000000056          | 795.477625243704        | 1.67324663007695    | 0.545191067970216 |
|                      | 1000                    | 10                  | 500           |   | 5 EN        | SMUSG0000000078          | 1301.32984150348        | -1.91518967548144   | 0.314279896062619 |
|                      | P-Value Cutoff:         | pAdjustMethod:      | keggKeyType:  |   | 6 EN        | SMUSG0000000085          | 460.01699653675         | 0.134018162925686   | 0.597400897223845 |
|                      | 0.05                    | none 🔻              | ncbi-geneid 👻 |   | 7 EN        | SMUSG0000000088          | 644.695846291811        | -0.518993974265429  | 0.514609171387553 |
|                      |                         |                     |               |   | 8 EN        | SMUSG0000000131          | 1465.26321917403        | -0.0483227098953547 | 0.304714852161395 |
|                      |                         | Create gseGO Object |               |   | 9 EN        | SMUSG0000000134          | 277.421425670315        | 0.254155091724301   | 0.602604570954306 |
|                      |                         |                     |               | - | 10 EN       | SMUSG0000000142          | 423.876752051572        | 2.10181536714133    | 0.473297112716227 |
|                      |                         |                     |               |   | Showing     | 1 to 10 of 7,552 entries | Previou                 | is 1 2 3            | 4 5 7             |
|                      |                         |                     |               |   |             |                          |                         |                     |                   |

f) Now you can see the gseGO results table. Next go to "gseKegg Results" tab to view gseKEGG results table.

| ClusterProfShinyGSEA | =                        |                |                     |            |                                                      |         |                   |                  |                     |                 |  |
|----------------------|--------------------------|----------------|---------------------|------------|------------------------------------------------------|---------|-------------------|------------------|---------------------|-----------------|--|
| User Guide           | and Barrilla             |                |                     |            |                                                      |         |                   |                  |                     |                 |  |
| 🏦 Input Data 🛛 🥑     | gsego Results            | Show 10 \$     | Show 10 - F entries |            |                                                      |         |                   |                  |                     |                 |  |
| 🗱 gseGO Results      | Show all columns         | -              | ONTOLOGY            | ID 👳       | Description                                          | setSize | enrichmentScore 🖗 | NES 🖗            | pvalue 🤤            | p.adj           |  |
| 🗱 gseKegg Results    | Save Results as CSV File | GO:0022610     | BP                  | GO:0022610 | adhesion                                             | 480     | 0.396824511097627 | 1.63755835165066 | 0.00107181136120043 | 0.0010718113612 |  |
| 네 Go Plots           | 🕍 gseGo Plots            | GO:0003008     | BP                  | GO:0003008 | system<br>process                                    | 486     | 0.365788245326475 | 1.51023602552791 | 0.00107411385606874 | 0.0010741138560 |  |
| 네 KEGG Plots         | 📥 Search PubMed Trends   | GO:0007155     | BP                  | GO:0007155 | cell adhesion                                        | 478     | 0.397590628732639 | 1.63901449069537 | 0.0010752688172043  | 0.001075268817  |  |
| 네 Pathview Plots     |                          | GO:0030054     | СС                  | GO:0030054 | cell junction                                        | 491     | 0.360044315149601 | 1.48563748014617 | 0.0010752688172043  | 0.001075268817  |  |
| া PubMed GO Trends   |                          | GO:0060284     | BP                  | GO:0060284 | regulation of<br>cell<br>development                 | 491     | 0.336675292536326 | 1.38921075041364 | 0.0010752688172043  | 0.001075268817  |  |
|                      |                          | GO:0006629     | BP                  | GO:0006629 | lipid<br>metabolic<br>process                        | 468     | 0.3807491380411   | 1.56746315972686 | 0.00107758620689655 | 0.0010775862068 |  |
|                      |                          | GO:0005576     | сс                  | GO:0005576 | extracellular<br>region                              | 462     | 0.480159769800442 | 1.97894715690213 | 0.00107874865156419 | 0.0010787486515 |  |
|                      |                          | GO:0006811     | BP                  | GO:0006811 | ion transport                                        | 462     | 0.364631226856369 | 1.50280380633522 | 0.00107874865156419 | 0.0010787486515 |  |
|                      |                          | GO:0045597     | BP                  | GO:0045597 | positive<br>regulation of<br>cell<br>differentiation | 467     | 0.340818766673338 | 1.40309112772801 | 0.00107874865156419 | 0.0010787486515 |  |
|                      |                          | GO:0051960     | BP                  | GO:0051960 | regulation of<br>nervous<br>system<br>development    | 461     | 0.36147718895238  | 1.48972864598756 | 0.00107874865156419 | 0.0010787486515 |  |
|                      |                          | Showing 1 to 1 | 0 of 1,096 entries  |            |                                                      |         |                   |                  | Previous 1 2        | 3 4 5           |  |

g) Here are the Kegg results with an output that indicates the percentage of genes that were not mapped. Next go to "**GO Plots**" tab

| ClusterProfShinyGSEA             | ≡                                                                                                    |              |                 |                                                                 |           |                    |                   |                       |                 |
|----------------------------------|----------------------------------------------------------------------------------------------------|--------------|-----------------|-----------------------------------------------------------------|-----------|--------------------|-------------------|-----------------------|-----------------|
| <ul> <li>User Guide</li> </ul>   |                                                                                                    |              | \               |                                                                 |           |                    |                   |                       |                 |
| 🍰 Input Data 🛛 📀                 | gsekegg Results                                                                                                    | Show 10 🗘    | entries         |                                                                 |           |                    |                   |                       |                 |
| gseGO Results                    | Show all columns                                                                                                    |              | ID 🔶            | Description 🗧                                                   | setSize 🖗 | enrichmentScore 🖗  | NES 🖗             | pvalue 🖗              | p.adj           |
| <b>III</b> gseKegg Results       | 🛃 Save Results as CSV File                                                                                                    | mmu05217     | mmu05217        | Basal cell<br>carcinoma                                         | 31        | 0.68309777663621   | 1.95767401179503  | 0.0015527950310559    | 0.001552795031  |
| 년 Go Plots                       | 🛤 gseKEGG Plots                                                                                                    | mmu04979     | mmu04979        | Cholesterol<br>metabolism                                       | 22        | 0.789899471334981  | 2.09776722488622  | 0.00157977883096367   | 0.0015797788309 |
| 년 KEGG Plots<br>년 Pathview Plots | 🛤 Generate Pathview Plot                                                                                                    | mmu05142     | mmu05142        | Chagas disease<br>(American<br>trypanosomiasis)                 | 48        | -0.523405778058465 | -1.86194139919046 | 0.0028409090909090909 | 0.0028409090909 |
| 년 PubMed GO Trends               | Output warning:<br>'select()' returned 1:many<br>mapping between keys and<br>columns<br>Warning in<br>bitr(names(original_gene_list)<br>, fromType = inputSkeytype,<br>toType = "ENTREZID":<br>1.69% of input gene IDs are<br>fail to map | mmu05235     | mmu05235        | PD-L1 expression<br>and PD-1<br>checkpoint<br>pathway in cancer | 48        | -0.527147054601231 | -1.87525045685244 | 0.0028409090909090909 | 0.0028409090909 |
|                                  |                                                                                                    | mmu04664     | mmu04664        | Fc epsilon RI<br>signaling pathway                              | 34        | -0.536561190395437 | -1.77715263384678 | 0.00284900284900285   | 0.0028490028490 |
|                                  |                                                                                                    | mmu05410     | mmu05410        | Hypertrophic<br>cardiomyopathy<br>(HCM)                         | 36        | -0.546705815577029 | -1.82187752874525 | 0.00285714285714286   | 0.0028571428571 |
|                                  |                                                                                                    | mmu04662     | mmu04662        | B cell receptor signaling pathway                               | 40        | -0.581860153083151 | -1.99825206980193 | 0.0028735632183908    | 0.002873563218  |
|                                  |                                                                                                    | mmu04380     | mmu04380        | Osteoclast<br>differentiation                                   | 53        | -0.472310994305009 | -1.71484673072237 | 0.00302114803625378   | 0.0030211480362 |
|                                  |                                                                                                    | mmu00480     | mmu00480        | Glutathione<br>metabolism                                       | 28        | 0.621775828049997  | 1.7394231269981   | 0.0031496062992126    | 0.003149606299  |
|                                  |                                                                                                    | mmu04930     | mmu04930        | Type II diabetes<br>mellitus                                    | 22        | 0.678851836758747  | 1.80285363566523  | 0.00315955766192733   | 0.0031595576619 |
|                                  |                                                                                                    | Showing 1 to | 10 of 57 entrie | S                                                               |           |                    |                   | I                     | Previous 1      |
|                                  |                                                                                                    |              |                 |                                                                 |           |                    |                   |                       |                 |

h) There are several plots to explore (Dot plot, Enrichment map)

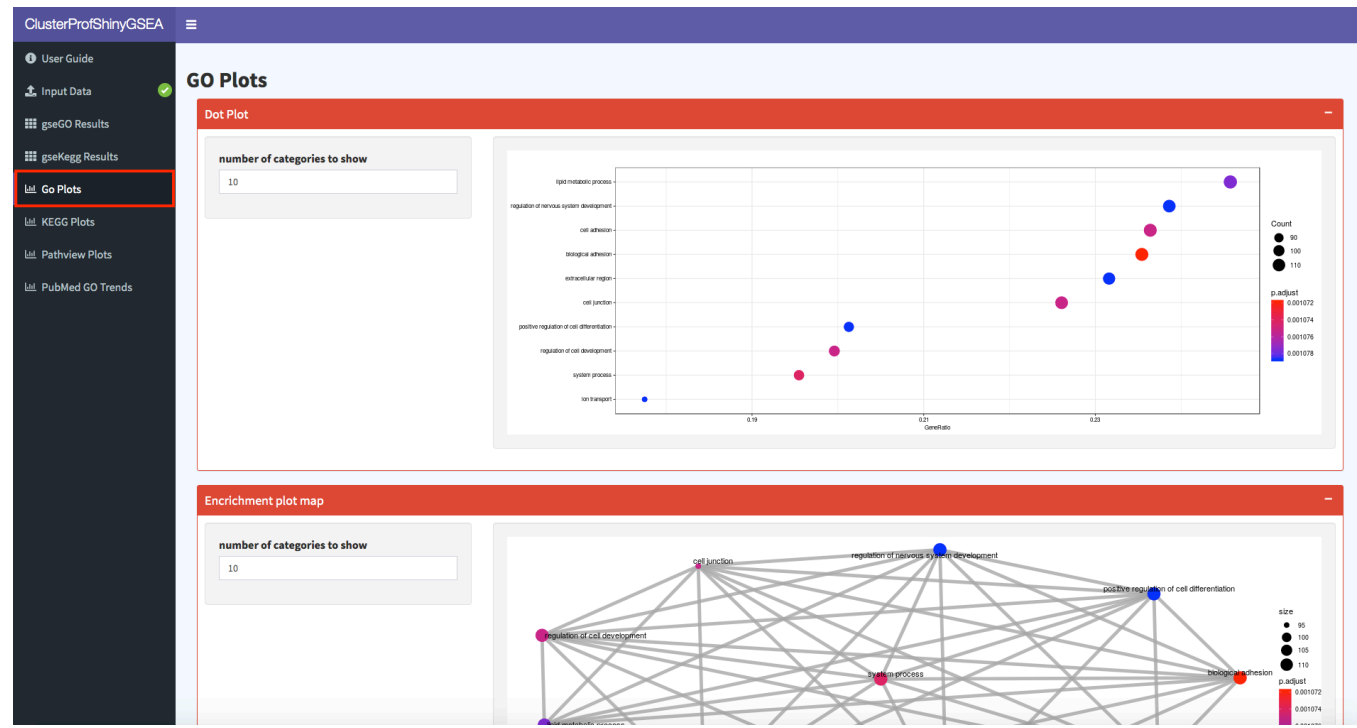

## i) Ridge plot and GSEA plot

| Ridge Plot                         |                                                                                                    |                |                            | -                     |
|------------------------------------|----------------------------------------------------------------------------------------------------|----------------|----------------------------|-----------------------|
| number of categories to show<br>10 | extracellular region<br>cell adhesion<br>biological adhesion<br>lipid metabolic process<br>system process<br>ion transport<br>regulation of nervous system development<br>cell junction<br>positive regulation of cell differentiation<br>regulation of cell development |                | p.adut<br><br><br><br>8 12 | 1072<br>1074<br>11078 |
| GSEA Plot                          |                                                                                                    |                |                            | -                     |
| 1                                  |                                                                                                    |                |                            |                       |
|                                    | goloid                                                                                                    | jical adhesion |                            |                       |
|                                    | 1001.0.1                                                                                                    |                |                            |                       |

j) Next go to "Pathview Plots" tab and select gene "mmu05217" and click "Generate Pathview"

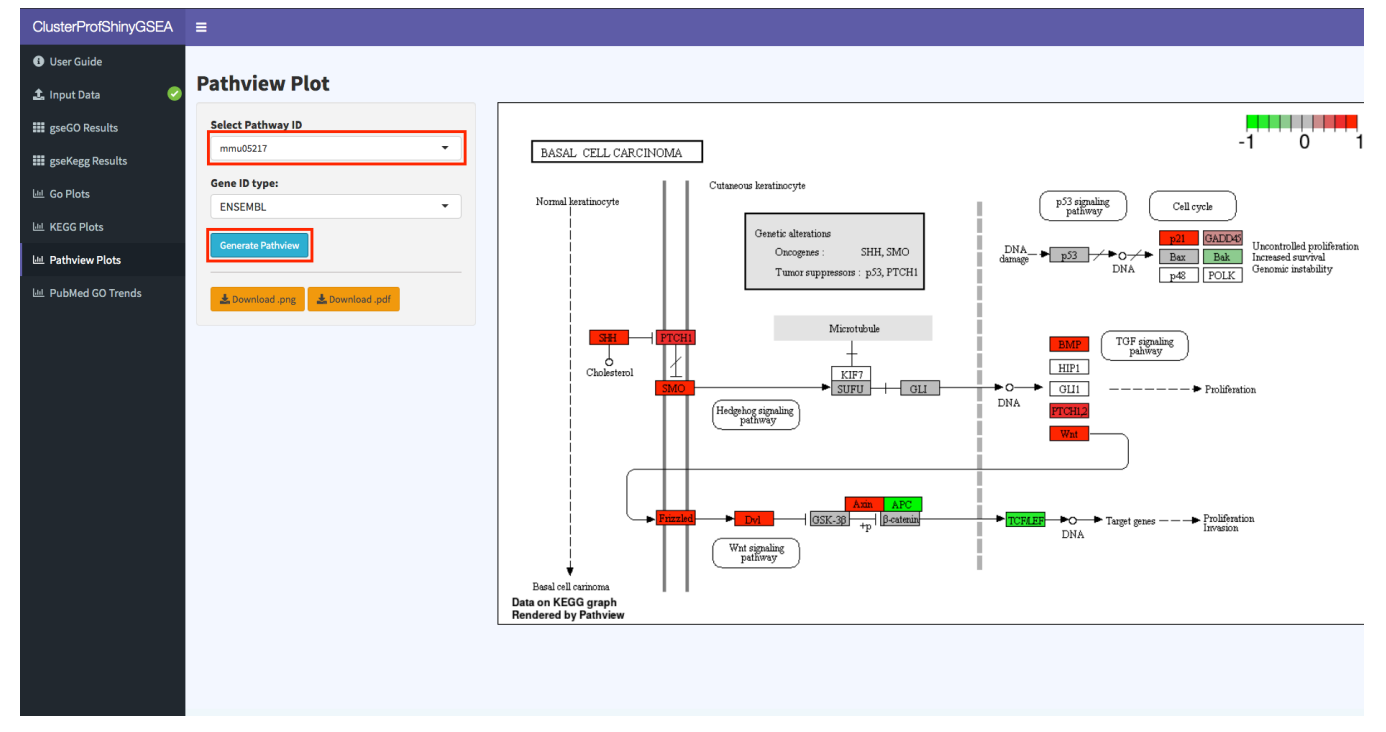

k) Last step is to check pubmed trends for enriched categories. Select a few GO terms and click "Plot Trends"

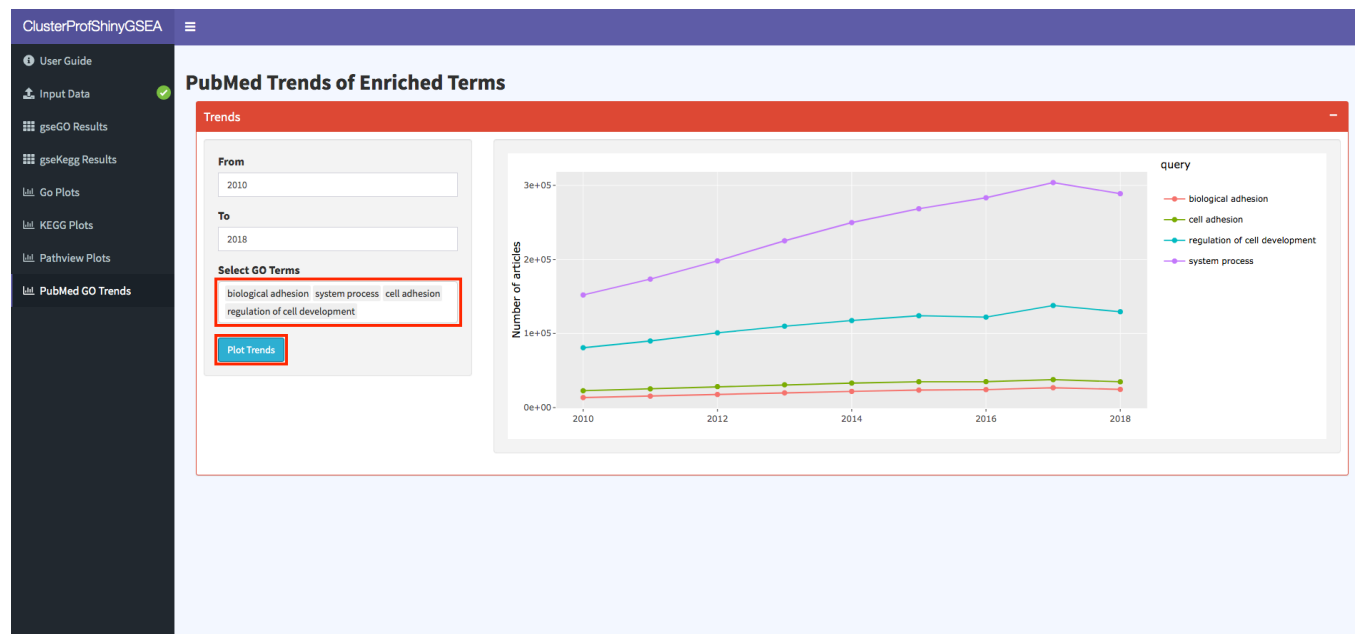

# 4) Example Use Case 2 (scRNA-seq analysis using Seurat):

In this example we will show how you can easily upload your single-cell RNA seq sample data (10X format, using the 10x genomics cellranger pipeline) and perform a guided single-cell data analysis and visualization using the popular Seurat library. You can follow along using the Seurat tutorial (<u>https://satijalab.org/seurat/v3.0/pbmc3k\_tutorial.html</u>), which the SeuratV3Wizard mirrors closely.

- a) Download and extract data file from <u>https://s3-us-west-</u>
   <u>2.amazonaws.com/10x.files/samples/cell/pbmc3k/pbmc3k filtered gene bc matrices.tar.gz</u>
- b) Launch SeuratV3Wizard (<u>http://nasqar.abudhabi.nyu.edu/SeuratV3Wizard/</u>)

| SeuratV3 Wizard |                                                                                                    |  |  |  |
|-----------------|----------------------------------------------------------------------------------------------------|--|--|--|
| i User Guide    | User Guide                                                                                                    |  |  |  |
| 🏝 Input Data    | Introduction                                                                                                    |  |  |  |
|                 | This is a web-based interactive (wizard style) application to perform a guided single-cell RNA-seq data analysis and clustering based on Seurat.                                                             |  |  |  |
|                 | The wizard style makes it intuitive to go back between steps and adjust parameters based on different outputs/plots, giving the user the ability to use feedback in order to guide the analysis iteratively. |  |  |  |
|                 | It is meant to provide an intuitive interface for researchers to easily <b>upload, analyze, visualize, and explore single-cell RNA-seq data</b> interactively with no prior programming knowledge in R.      |  |  |  |
|                 | It is based on Seurat, an R package designed for QC, analysis, and exploration of single cell RNA-seq data.                                                                                                  |  |  |  |
|                 | The application follows the Seurat - Guided Clustering Tutorial workflow closely. It also provides additional functionalities to further explore and visualize the data.                                     |  |  |  |
|                 | See Figure 1 below for a diagram that outlines all the workflow steps and their expected output                                                                                                    |  |  |  |
|                 |                                                                                                    |  |  |  |
|                 | Figure 1: Workflow (Click figure to enlarge)                                                                                                    |  |  |  |
|                 | Step Datash Outputs<br>I I I I I I I I I I I I I I I I I I I                                                                                                     |  |  |  |

c) Go to "Input Data" tab and select "Upload Data (10X)"

| SeuratV3 Wizard                | =                                                                                                    |                                                                                                    |
|--------------------------------|----------------------------------------------------------------------------------------------------|----------------------------------------------------------------------------------------------------|
| <ul> <li>User Guide</li> </ul> |                                                                                                    |                                                                                                    |
| 🍰 Input Data                   | Upload Data –                                                                                                    | Data Contents Table:                                                                                      |
|                                | Use example file or upload<br>your own data<br>Upload Data (nonUMI)<br>Upload Data (10X)<br>Example Data (PBMC)<br>10X Data, 1 .mtx file, and 2 .tsv<br>files<br>Choose File(s) Containing Data<br>Browse No file selected | Note: if there are more than 20 columns, only the first 2<br>Please select a file<br>Please select a file |

d) Browse for the extracted data files downloaded earlier. Select all 3 files to upload

| Sourot\/2\//izo | Favorites       | Name         | Date Modified V       | Size    | Kind         |
|-----------------|-----------------|--------------|-----------------------|---------|--------------|
|                 | iCloud Drive    | barcodes.tsv | Oct 24, 2018, 2:54 PM | 46 KB   | Tab sevalues |
|                 |                 | genes.tsv    | Oct 24, 2018, 2:54 PM | 817 KB  | Tab sevalues |
| User Guide      | Applications    | matrix.mtx   | Oct 24, 2018, 2:54 PM | 28.2 MB | Document     |
|                 | Desktop         |              |                       |         |              |
| Input Data      | Documents       |              |                       |         |              |
|                 | projects        |              |                       |         |              |
|                 | O Downloads     |              |                       |         |              |
|                 | Deleted Users   |              |                       |         |              |
|                 | Devices         |              |                       |         |              |
|                 | Remote Disc     |              |                       |         |              |
|                 | UNC-Viewer ≜    |              |                       |         |              |
|                 | 🔲 pgAdmin 4 🔺 ≜ |              |                       |         |              |
|                 | Shared          |              |                       |         |              |
|                 | ADUAED0695      |              |                       |         |              |
|                 | 🔲 rlx-linux     |              |                       |         |              |
|                 | All             |              |                       |         |              |
|                 | Tags            |              |                       |         |              |
|                 | Red             |              |                       |         |              |
|                 | Orango          |              |                       |         |              |
|                 | Orange          |              |                       |         |              |
|                 | Yellow          |              |                       |         |              |
|                 | Green           |              |                       |         |              |
|                 | Options         |              |                       | Canc    | el Open      |
|                 |                 |              |                       | _       |              |
|                 |                 |              |                       |         |              |
|                 |                 |              |                       |         |              |

# e) Click "Next Step: QC & Filter Cells"

| SeuratV3 Wizard | =                                    |                                       |                                                                                                    |                  |                  |           |  |
|-----------------|--------------------------------------|---------------------------------------|----------------------------------------------------------------------------------------------------|------------------|------------------|-----------|--|
| i User Guide    |                                      |                                       |                                                                                                    |                  |                  |           |  |
| 1 Input Data    | Upload Data +                        | Data Co                               | Data Contents Table:                                                                                                    |                  |                  |           |  |
|                 | Initial Parameters –<br>Project Name | Note: if i<br>dense si<br><b>Show</b> | Note: if there are more than 20 columns, only the first 20 will show here<br>dense size: 709548272 sparse size: 29861992<br>Show 10 + entries |                  |                  |           |  |
|                 | Project1                             |                                       |                                                                                                    | AAACATTGAGCTAC 🔅 | AAACATTGATCAGC 🔅 | AAACCGTGC |  |
|                 | Minimum number of cells per gene     | MIR13<br>10                           | 02- 0                                                                                                    | 0                | 0                |           |  |
|                 | Minimum number of genes per cell     | FAM13                                 | 8A 0                                                                                                    | 0                | 0                |           |  |
|                 | 200                                  | OR4F5                                 | 0                                                                                                    | 0                | 0                |           |  |
|                 | Next Step: QC & Filter Cells         | RP11-<br>34P13.                       | .7 0                                                                                                    | 0                | 0                |           |  |
|                 |                                      | RP11-<br>34P13.                       | 8 0                                                                                                    | 0                | 0                |           |  |
|                 |                                      | AL6273                                | 309.1 0                                                                                                    | 0                | 0                |           |  |
|                 |                                      | RP11-<br>34P13.                       | .14 0                                                                                                    | 0                | 0                |           |  |
|                 |                                      | RP11-<br>34P13.                       | 9 0                                                                                                    | 0                | 0                |           |  |

f) Add a regular expression for mitochondrial genes by adding the regex and label as seen below, and then click "Add Filter". You can use the "Test Regex" tab in order to verify that the regular expression the user supplies works as expected.

| SeuratV3 Wizard      | =                                                                                                    |
|----------------------|----------------------------------------------------------------------------------------------------|
| i User Guide         |                                                                                                    |
| 北 Input Data 🛛 😔     | QC & Filter (Preprocessing)                                                                                                    |
| III QC & Filter Hext | Filter Cells         Seurat allows you to easily explore QC metrics and filter cells based on any user-defined criteria. You can visualize gene and molecule counts, plicar outlier number of genes detected as potential multiplets. This is not a guaranteed method to exclude cell doublets, see tutorial for more in can filter cells based on the percentage of mitochondrial genes present.         Filter Options:         Filter Expression:         MT-       Imito         MT-       Imito         Cenes that match Regex       + Add Filter |

#### g) Scroll down and click "Submit Data"

| 2) Select Specific Genes:<br>Label (no spaces)<br>Eg. mito.genes<br>Select Genes<br>Start typing gene name |                      |           |             |
|----------------------------------------------------------------------------------------------------|----------------------|-----------|-------------|
| 3) Copy/Paste Specific Genes:<br>Paste List Of Genes                                                       |                      |           | Added Genes |
| Label (no spaces)<br>Eg. ribosomal                                                                         | Delimeter<br>(comma) | Add genes |             |
|                                                                                                    |                      |           |             |

h) Select the low and high thresholds to filter out cells. Click "Filter Cells (within thresholds)". This is an interactive filter that will display the effects of applying different filtering thresholds on the data.

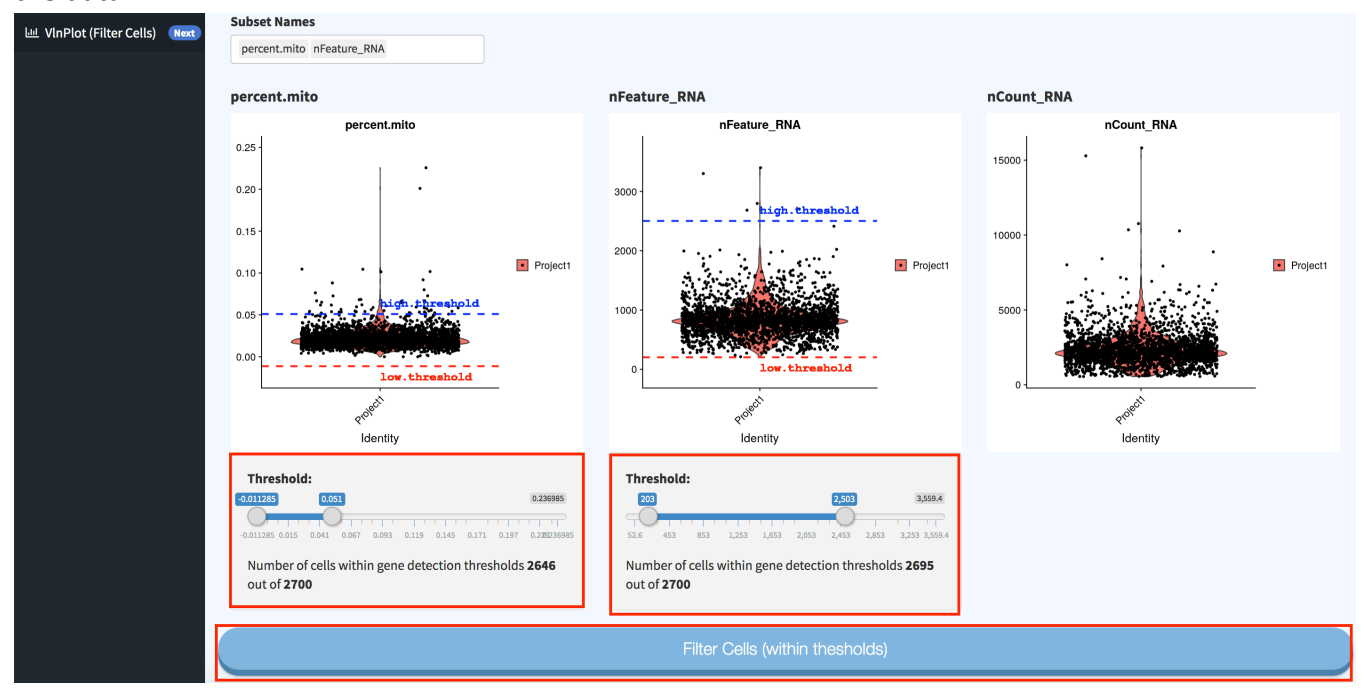

 i) There are now two options to proceed within the analysis. We will choose the default one so we can mirror the tutorial. The second option is the SCTransform method (<u>https://rawgit.com/ChristophH/sctransform/master/inst/doc/seurat.html</u>)

# Normalize, Select Var. Features, Scale Data

| <ul> <li>Normalize / Detect Var Features / Scale Da</li> </ul> | ta (Default) |
|----------------------------------------------------------------|--------------|
| SCTransform: using regularized negative b                      | inomial regr |

j) Proceed by clicking "Normalize / Find Var. Feaatures / Scala Data"

| ExpMean       •         X Low Cut-off value       •         0.0125       •         Y Cut-off value       •         0.5       •         Scaling the data and removing unwanted sources of variation       •         Your single cell dataset likely contains 'uninteresting' sources of variation. This could include not or as suggested in Buettner et al, NBT, 2015, regressing these signals out of the analysis can improve descurat constructs linear models to predict gene expression based on user-defined variables. The sc dimensionality reduction and clustering. | LogVMR  A High Cut-off value  3  Iy technical noise, but batch effects, or even biological sources of variation (cell cp ownstream dimensionality reduction and clustering. To mitigate the effect of these                                                   |
|----------------------------------------------------------------------------------------------------|----------------------------------------------------------------------------------------------------|
| X Low Cut-off value       :         0.0125                                                                                                    | High Cut-off value<br>3<br>ly technical noise, but batch effects, or even biological sources of variation (cell c<br>pownstream dimensionality reduction and clustering. To mitigate the effect of thes                                                       |
| 0.0125         Y Cut-off value         0.5         Scaling the data and removing unwanted sources of variation         our single cell dataset likely contains 'uninteresting' sources of variation. This could include not or as suggested in Buettner et al, NBT, 2015, regressing these signals out of the analysis can improve dieurat constructs linear models to predict gene expression based on user-defined variables. The science immensionality reduction and clustering.                                                                                          | 3<br>ly technical noise, but batch effects, or even biological sources of variation (cell cj<br>ownstream dimensionality reduction and clustering. To mitigate the effect of thes                                                                             |
| Y Cut-off value 0.5  icaling the data and removing unwanted sources of variation four single cell dataset likely contains 'uninteresting' sources of variation. This could include not or is suggested in Buettner et al, NBT, 2015, regressing these signals out of the analysis can improve d ieurat constructs linear models to predict gene expression based on user-defined variables. The so limensionality reduction and clustering.                                                                                                    | ly technical noise, but batch effects, or even biological sources of variation (cell c<br>ownstream dimensionality reduction and clustering. To mitigate the effect of thes                                                                                   |
| 0.5<br>Scaling the data and removing unwanted sources of variation<br>four single cell dataset likely contains 'uninteresting' sources of variation. This could include not or<br>as suggested in Buettner et al, NBT, 2015, regressing these signals out of the analysis can improve d<br>Geurat constructs linear models to predict gene expression based on user-defined variables. The so<br>limensionality reduction and clustering.                                                                                                    | ly technical noise, but batch effects, or even biological sources of variation (cell cy<br>ownstream dimensionality reduction and clustering. To mitigate the effect of thes                                                                                  |
| Scaling the data and removing unwanted sources of variation<br>'our single cell dataset likely contains 'uninteresting' sources of variation. This could include not or<br>is suggested in Buettner et al, NBT, 2015, regressing these signals out of the analysis can improve d<br>ieurat constructs linear models to predict gene expression based on user-defined variables. The so<br>limensionality reduction and clustering.                                                                                                    | ly technical noise, but batch effects, or even biological sources of variation (cell cy<br>ownstream dimensionality reduction and clustering. To mitigate the effect of thes                                                                                  |
| We can regress out cell-cell variation in gene expression driven by batch (if applicable), cell alignme<br>and mitochondrial gene expression. Refer to tutorial to see an example of regressing on the numbe<br>post-mitotic blood cells.                                                                                                    | iled z-scored residuals of these models are stored in the scale.data slot, and are u<br>nt rate (as provided by Drop-seq tools for Drop-seq data), the number of detected<br>of detected molecules per cell as well as the percentage mitochondrial gene cont |
| Court Dill second bit                                                                                                    |                                                                                                    |
| ncount_kwa percent.mito                                                                                                    |                                                                                                    |

k) Now you can follow the default settings in the wizard to go through the steps until "Elbow/Jackstraw". Click "Show Elbow Plot" and click "Next Step: Cluster Cells"

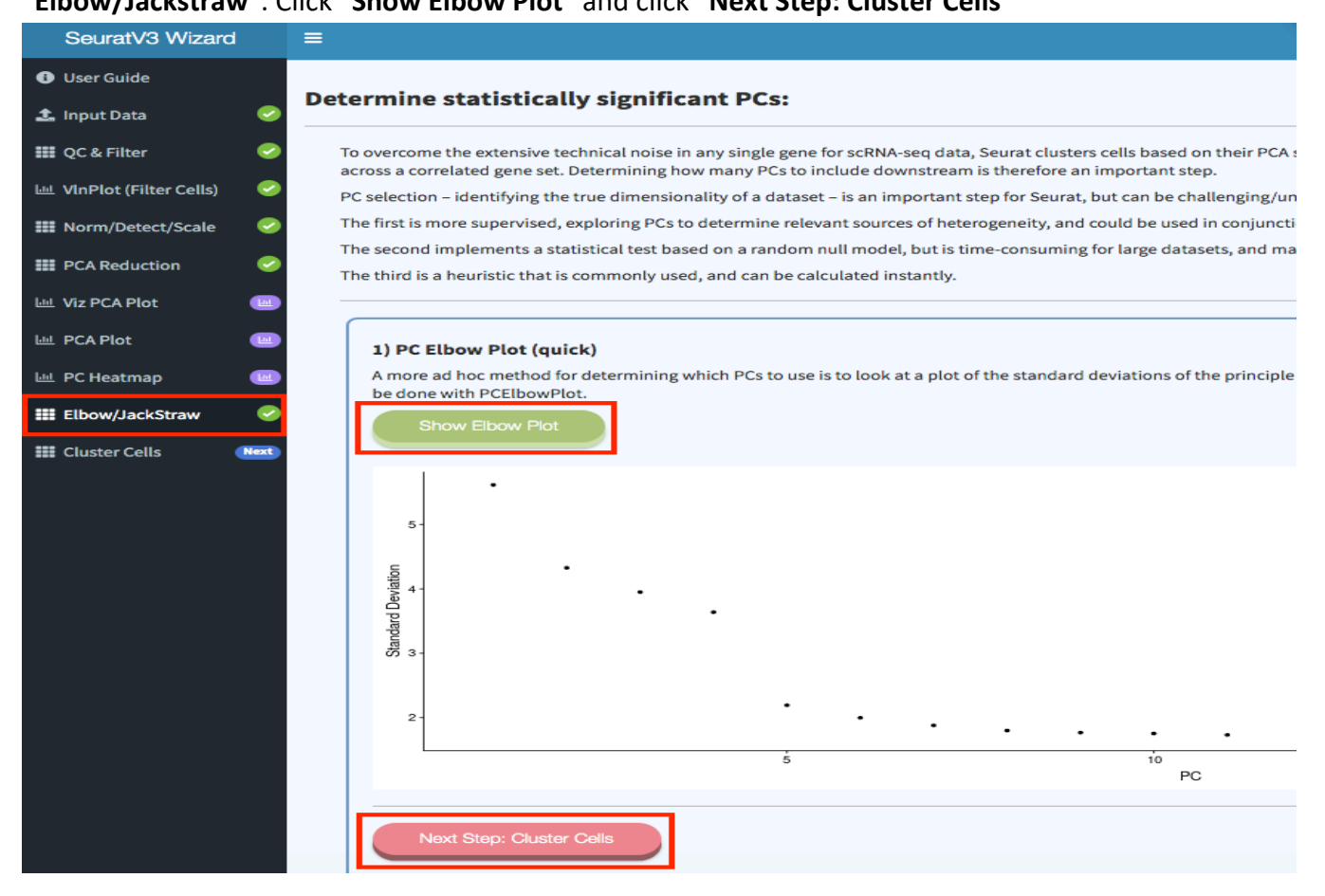

I) Next run "Cluster Cells" and go to "Non-linear Reduction" tab and "Run TSNE Reduction"

| SeuratV3 Wizard               | =                                                                                                    |  |  |  |  |  |
|-------------------------------|----------------------------------------------------------------------------------------------------|--|--|--|--|--|
| 🚯 User Guide                  |                                                                                                    |  |  |  |  |  |
| 🌲 Input Data 🛛 📀              | Run Non-linear dimensional reduction (TSNE)                                                                                                    |  |  |  |  |  |
| 🇱 QC & Filter 📀               |                                                                                                    |  |  |  |  |  |
| 🔟 VInPlot (Filter Cells) 🛛 😔  | Parameters Seurat continues to use tSNE as a powerful tool to visualize and explore these datasets. While we no longer advise clusterir                                                                                                    |  |  |  |  |  |
| 🇱 Norm/Detect/Scale 🛛 😔       | components, cells within the graph-based clusters determined above should co-localize on the tSNE plot. This is because t with similar local neighborhoods in high-dimensional space together in low-dimensional space. As input to the tSNE, we su |  |  |  |  |  |
| III PCA Reduction             | input to the clustering analysis, although computing the tSNE based on scaled gene expression is also supported using the                                                                                                    |  |  |  |  |  |
| 년 Viz PCA Plot 🛛 💷            | Dimensions(PC) To Use (1):         Dimensions(PC) To Use (2):         Perplexity:           1         10         30                                                                                                    |  |  |  |  |  |
| 년 PCA Plot 😐                  | Once running the reduction is complete, you can also view/download cells in each cluster                                                                                                    |  |  |  |  |  |
| 🔟 PC Heatmap 🛛 📟              |                                                                                                    |  |  |  |  |  |
| 🇱 Elbow/JackStraw 😔           | Run TSNE Reduction                                                                                                    |  |  |  |  |  |
| 🗰 Cluster Cells 🛛 😔           |                                                                                                    |  |  |  |  |  |
| III Non-linear Reduction Meet |                                                                                                    |  |  |  |  |  |

m) Once tSNE step is done, we can now go to the next step "Next Step: Find Cluster Markers" and click "Find Cluster Markers"

| SeuratV3 Wizard               | =                                                                                                    |                                                                                                    |  |  |  |  |
|-------------------------------|----------------------------------------------------------------------------------------------------|----------------------------------------------------------------------------------------------------|--|--|--|--|
| User Guide                    |                                                                                                    |                                                                                                    |  |  |  |  |
| 🌲 Input Data 🛛 🥝              | Run Non-linear dimensional reduction (tSNE)                                                                                                    |                                                                                                    |  |  |  |  |
| 🏭 QC & Filter 🥏               |                                                                                                    |                                                                                                    |  |  |  |  |
| 네. VInPlot (Filter Cells) 🛛 😔 | Parameters Seurat continues to use tSNE as a powerful tool to visualize and explore these datasets. While we no longer advise clustering directly on tSNE                                                |                                                                                                    |  |  |  |  |
| 🇱 Norm/Detect/Scale 🛛 🥹       | components, cells within the graph-based clusters determined above should co-localize on the tSNE<br>with similar local neighborhoods in high-dimensional space together in low-dimensional space. As ir | plot. This is because the tSNE aims to place cells<br>nput to the tSNE, we suggest using the same PCs as |  |  |  |  |
| III PCA Reduction             | input to the clustering analysis, although computing the tSNE based on scaled gene expression is als<br>Dimensions(PC) To Use (1): Dimensions(PC) To Use (2):                                            | so supported using the genes.use argument.<br>Perplexity:                                                |  |  |  |  |
| 내 Viz PCA Plot 😐              | 1 10                                                                                                    | 30                                                                                                    |  |  |  |  |
| 🔟 PCA Plot 📃                  | Once running the reduction is complete, you can also view/download cells in each cluster                                                                                                    |                                                                                                    |  |  |  |  |
| 🔟 PC Heatmap 🛛 🔟              | TSNE Plot Find Cells in Clusters                                                                                                    |                                                                                                    |  |  |  |  |
| 🇱 Elbow/JackStraw 😔           | TSNE Plot                                                                                                    | Color by:                                                                                                |  |  |  |  |
| 🇱 Cluster Cells 🛛 🥪           | 40-                                                                                                    | <ul> <li>Clusters</li> <li>Samples</li> </ul>                                                            |  |  |  |  |
| 🇱 Non-linear Reduction 🛛 🥏    |                                                                                                    | Next Step: Find Cluster Markers                                                                          |  |  |  |  |
| III Cluster Markers Next      | 20                                                                                                    |                                                                                                    |  |  |  |  |
| 내 Viz Markers                 | 2 S S S S S S S S S S S S S S S S S S S                                                                                                    | Lownload Seurat Object                                                                                   |  |  |  |  |
| 🛓 Download Seurat Obj 🛛 🔒     | <sup>22</sup> 0-<br>5<br>7                                                                                                    |                                                                                                    |  |  |  |  |
|                               |                                                                                                    |                                                                                                    |  |  |  |  |
|                               | -20-                                                                                                    |                                                                                                    |  |  |  |  |
|                               | -50 -25 0 25                                                                                                    |                                                                                                    |  |  |  |  |
|                               | tSNE_1                                                                                                    |                                                                                                    |  |  |  |  |

n) Now you can see the markers table (which is downloadable). There is also an option to explore the clusters and markers visually using UCSC Cellbrowser
 (<u>https://github.com/maximilianh/cellBrowser</u>). Click "Generate Cell browser data". Once done you can launch the cellbrowser by clicking on "Launch Cellbrowser".

Finding differentially expressed genes (cluster biomarkers)

| Input Data             |                                         |                                                |                                                           |                                                                      |                                            |                                          |                                                                                                    |
|------------------------|-----------------------------------------|------------------------------------------------|-----------------------------------------------------------|----------------------------------------------------------------------|--------------------------------------------|------------------------------------------|----------------------------------------------------------------------------------------------------|
| QC & Filter            | <ul> <li>Image: Construction</li> </ul> |                                                |                                                           |                                                                      |                                            |                                          |                                                                                                    |
| VInPlot (Filter Cells) | <b>e</b>                                | Seurat can help you<br>compared to all othe    | find markers that define o<br>er cells. FindAllMarkers au | clusters via differential express<br>tomates this process for all cl | sion. By default, it<br>usters, but you ca | identifes positive<br>n also test groups | e and negative markers of a single cluster (specified in ide<br>s of clusters vs. each other, or against all cells.        |
| Norm/Detect/Scale      | 0                                       | The min.pct argume<br>differentially express   | nt requires a gene to be d<br>sed (on average) by some    | etected at a minimum percen<br>amount between the two gro            | tage in either of th<br>ups. You can set b | e two groups of o<br>oth of these to 0,  | cells, and the thresh.test argument requires a gene to be<br>but with a dramatic increase in time - since this will test ε |
| PCA Reduction          | 0                                       | number of genes that<br>identity class to have | at are unlikely to be highly<br>e no more cells than what | discriminatory. As another of<br>ever this is set to. While there    | otion to speed up<br>is generally going    | these computation to be a loss in po     | ons, max.cells.per.ident can be set. This will downsample<br>ower, the speed increases can be significiant and the most    |
| /iz PCA Plot           |                                         | highly differentially                          | expressed genes will likely                               | y still rise to the top.                                             |                                            |                                          |                                                                                                    |
| PCA Plot               |                                         | Find all markers                               | Find markers by cluste                                    | er Find markers by cluster                                           | vs other clusters                          | Heatmap                                  |                                                                                                    |
| C Heatmap              |                                         | Find All Markers: UCSC Cell Browser (Optional) |                                                           |                                                                      |                                            |                                          |                                                                                                    |
| how/lackStraw          |                                         | Min % (mi                                      | n.pct) Te                                                 | est to use                                                           | Logfc Thresh                               |                                          | Use this cell browser to explore data                                                                                      |
|                        |                                         | 0.25                                           |                                                           | wilcox 👻                                                             | 0.25                                       |                                          | 1) Generate the cell browser data                                                                                          |
| uster Cells            | ~                                       | # top gene                                     | es to show per cluster (0                                 | to show all)                                                         | Show Only P                                | ositive                                  | 2) Launch the browser in a new tab once                                                                                    |
| on-linear Reduction    | ı 🥪                                     | 0                                              |                                                           |                                                                      | Markers                                    |                                          | data is generated                                                                                                    |
| luster Markers         | <b>S</b>                                |                                                | I                                                         | -ind Cluster Markers                                                 |                                            |                                          | Generate Cell Browser data                                                                                                 |
| iz Markers             |                                         |                                                |                                                           |                                                                      |                                            |                                          |                                                                                                    |
| ownload Seurat Obj     | j 🖪                                     |                                                |                                                           |                                                                      |                                            |                                          |                                                                                                    |
|                        |                                         | 🛓 Save Results as                              | CSV File                                                  |                                                                      |                                            |                                          |                                                                                                    |
|                        |                                         | Show 10 🗘 ent                                  | ries                                                      |                                                                      |                                            |                                          | Search                                                                                                    |
|                        |                                         |                                                | p_va                                                      | l ≑ avg_logFC                                                        | ♦ pct.1 ♦                                  | pct.2                                    | p_val_adj ≑ cluster ≑ gene                                                                                                 |
|                        |                                         | RPS12                                          | 4.31139393095762e-1                                       | 53 0.53958725719384                                                  | 5 1                                        | 0.992                                    | 5.91264563691528e-149 0 RPS12                                                                                              |
|                        |                                         | RPS6                                           | 1.00902742096281e-13                                      | 38 0.47220762636303                                                  | 5 1                                        | 0.995                                    | 1.38378020510839e-134 0 RPS6                                                                                               |
|                        |                                         | RPL32                                          | 8.12078124239672e-13                                      | 0.43458805887190                                                     | 5 0.998                                    | 0.995                                    | 1.11368393958229e-125 0 RPL32                                                                                              |
|                        |                                         | RPS14                                          | 8.06844021232411e-12                                      | 0.43138798483315                                                     | 5 1                                        | 0.995                                    | 1.10650589071813e-115 0 RPS14                                                                                              |

#### o) A tab is opened with UCSC cellbrowser

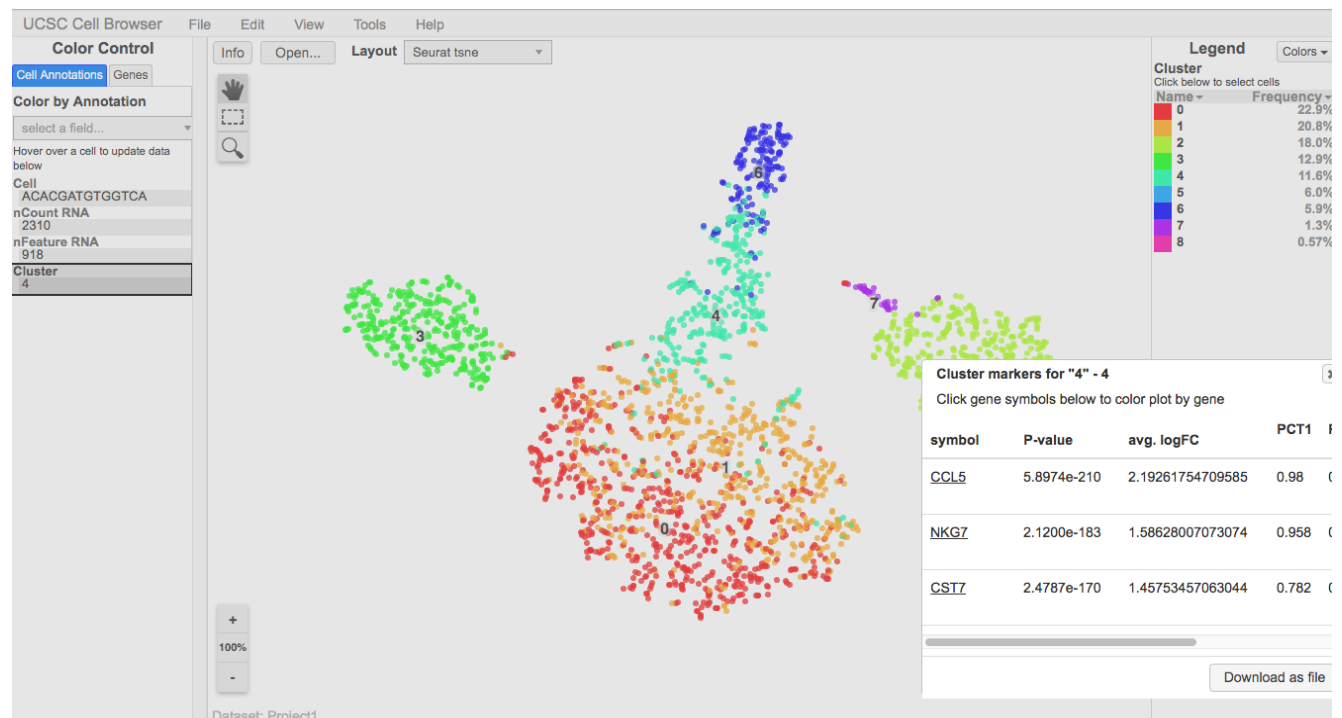

p) Last step would be to download the Seurat object for reproducibility and further analysis in R.
 Go to the last tab "Download Seurat Obj". Click "Generate Seurat Obj", once done click
 "Download Seurat Obj" when it appears.

You can also download the R script used for generating this analysis but clicking **"Generate Seurat Script"**.

| SeuratV3 Wizard          |                                                                                                    |
|--------------------------|----------------------------------------------------------------------------------------------------|
| 🚯 User Guide             |                                                                                                    |
| 🏝 Input Data             |                                                                                                    |
| 🇱 QC & Filter            | Vau can save the object at this point so that it can easily be leaded back in P for further analysis & exploration without having to regul the computationally intensive |
| 네 VInPlot (Filter Cells) | <ul> <li>steps performed above, or easily shared with collaborators.</li> </ul>                                                                                          |
| III Norm/Detect/Scale    | It is also recommended that you keep it as a reference.                                                                                                    |
| <b>III</b> PCA Reduction | Generate Seurat Robj                                                                                                    |
| 岫 Viz PCA Plot           | Generate and Download the R script to reproduce these steps in R/RStudio                                                                                                 |
| 迪 PCA Plot               | Please note that you need to edit the data file(s)/directory path in the script before you run it in R/RStudio                                                           |
| 岫 PC Heatmap             | Generate Seurat Script                                                                                                    |
| Elbow/JackStraw          |                                                                                                    |
| 🗱 Cluster Cells          |                                                                                                    |
| 🗰 Non-linear Reduction   |                                                                                                    |
| 🗱 Cluster Markers        |                                                                                                    |
| 🔟 Viz Markers            |                                                                                                    |
| 🛓 Download Seurat Obj    |                                                                                                    |

# References

Merkel, D. (2014). Docker: Lightweight linux containers for consistent development and deployment. *Linux J.*, 2014(239).

Soppelsa, F. and Kaewkasi, C. (2017). Native Docker Clustering with Swarm. Packt Publishing.

R Core Team (2017). *R: A Language and Environment for Statistical Computing*. R Foundation for Statistical Computing, https://www.R-project.org/.

Chang, W., Cheng, J., Allaire, J., Xie, Y., and McPherson, J. (2018). *shiny: Web Application Framework for R*. R package version 1.1.0.

Love, M. I., Huber, W., and Anders, S. (2014). Moderated estimation of fold change and dispersion for rna-seq data with deseq2. *Genome Biology*, 15, 550.

Butler, A., Hoffman, P., Smibert, P., Papalexi, E., and Satija, R. (2018). Integrating single-cell transcriptomic data across different conditions, technologies, and species. *Nature Biotechnology*, 36, 411.

Pyl, P. T., Anders, S., and Huber, W. (2014). HTSeq—a Python framework to work with high-throughput sequencing data. *Bioinformatics*, 31(2), 166–169.

Smyth, G. K., Shi, W., and Liao, Y. (2013). featureCounts: an efficient general purpose program for assigning sequence reads to genomic features. *Bioinformatics*, 30(7), 923–930.

Sklenar, J., Nelson, J. W., Minnier, J., and Barnes, A. P. (2016). The START App: a web-based RNAseq analysis and visualization resource. *Bioinformatics*, 33(3), 447–449.

Stuart, T. and Satija, R. (2019). Integrative single-cell analysis. *Nature Reviews Genetics*, 20(5), 257–272.

Patel, M. V. (2018). iS-CellR: a user-friendly tool for analyzing and visualizing single-cell RNA sequencing data. *Bioinformatics*, 34(24), 4305–4306.

Hafemeister, C. and Satija, R. (2019). Normalization and variance stabilization of single-cell rna-seq data using regularized negative binomial regression. *bioRxiv*.

Yu, G., Wang, L.-G., Han, Y., and He, Q.-Y. (2012). clusterprofiler: an r package for comparing biological themes among gene clusters. *OMICS: A Journal of Integrative Biology*, 16(5), 284–287.

Luo, W. and Brouwer, C. (2013). Pathview: an R/Bioconductor package for pathway- Li, Y. and

Andrade, J. (2017). Deapp: an interactive web interface for differential expression analysis of next generation sequence data. *Source Code for Biology and Medicine*, 12(1), 2.\_based data integration and visualization. *Bioinformatics*, 29(14), 1830–1831.

Quereda, J. J., Dussurget, O., Nahori, M.-A., Ghozlane, A., Volant, S., Dillies, M.-A., Regnault, B., Kennedy, S., Mondot, S., Villoing, B., Cossart, P., and Pizarro-Cerda, J. (2016). Bacteriocin from epidemic listeria strains alters the host intestinal microbiota to favor infection. *Proceedings of the National Academy of Sciences*, 113(20), 5706–5711.

Choi, E., Kraus, M. R., Lemaire, L. A., Yoshimoto, M., Vemula, S., Potter, L. A., Manduchi, E., Stoeckert, C. J., Grapin\_Botton, A. and Magnuson, M. A. (2012), Dual Lineage\_Specific Expression of Sox17 During Mouse Embryogenesis. STEM CELLS, 30: 2297-2308.

[dataset] (2016). Transcription profiling by high throughput sequencing of Sox17.Epi and Endo cells from mouse embryos, atlas-experiments, V1. http://www.ebi.ac.uk/gxa/experiments/E-MTAB-970.